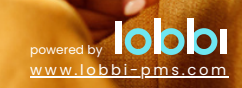

m m

# **Table of contents**

- 1. Access Lobbi PMS
- 2. Addressbook
- 3. Room rack
- 4. Booking details page
- 5. From booking to check-out
- 6. Administration

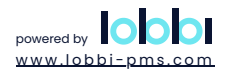

# 1. Access Lobbi PMS

1.1 Login

1.2 Costomise account preferences

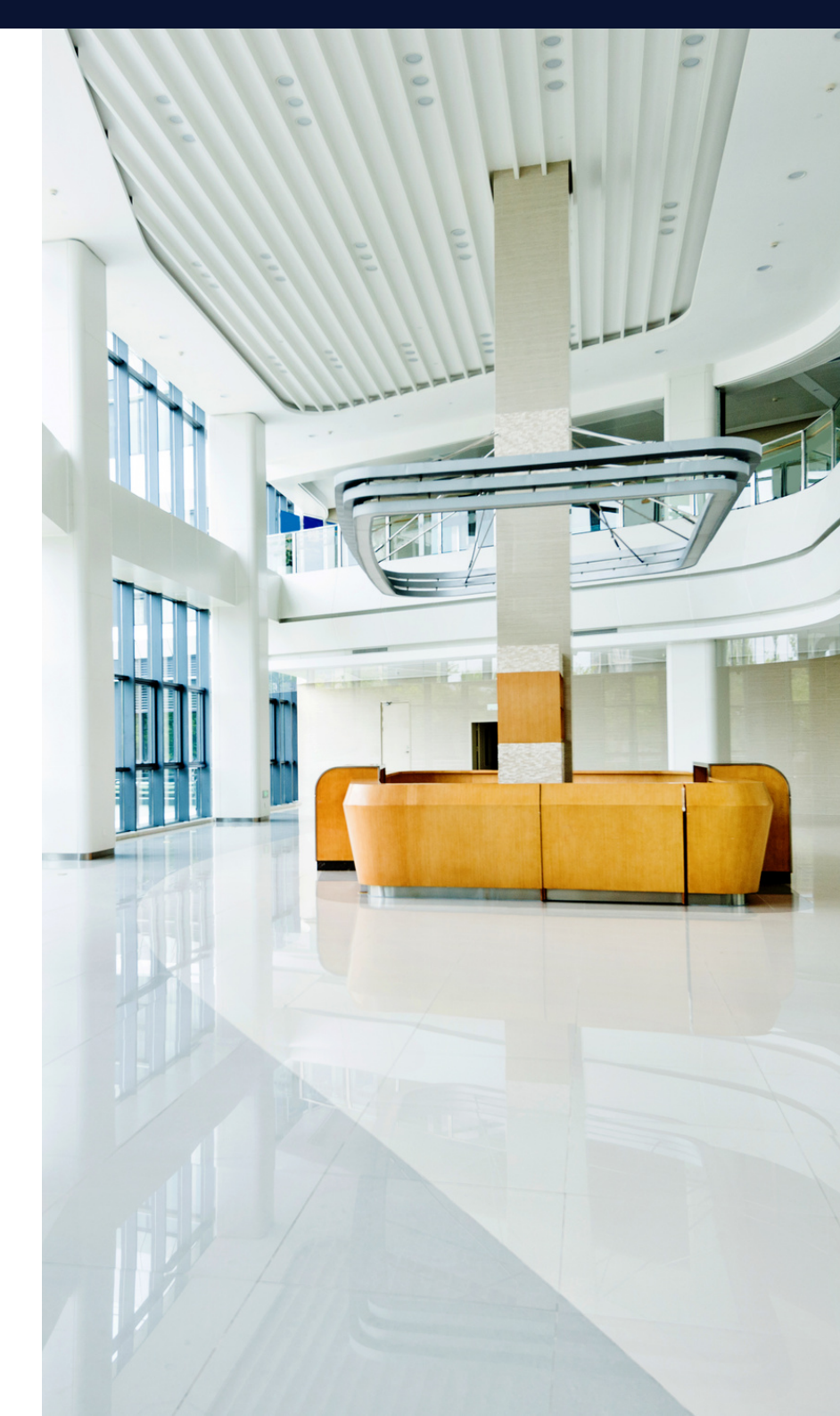

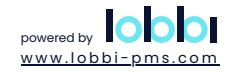

1.1 Login

Access Lobbi PMS by entering the provided URL in your web browser and bookmark it for future use. Log in with your manager-provided username and password, or reach out to them if you've forgotten your credentials.

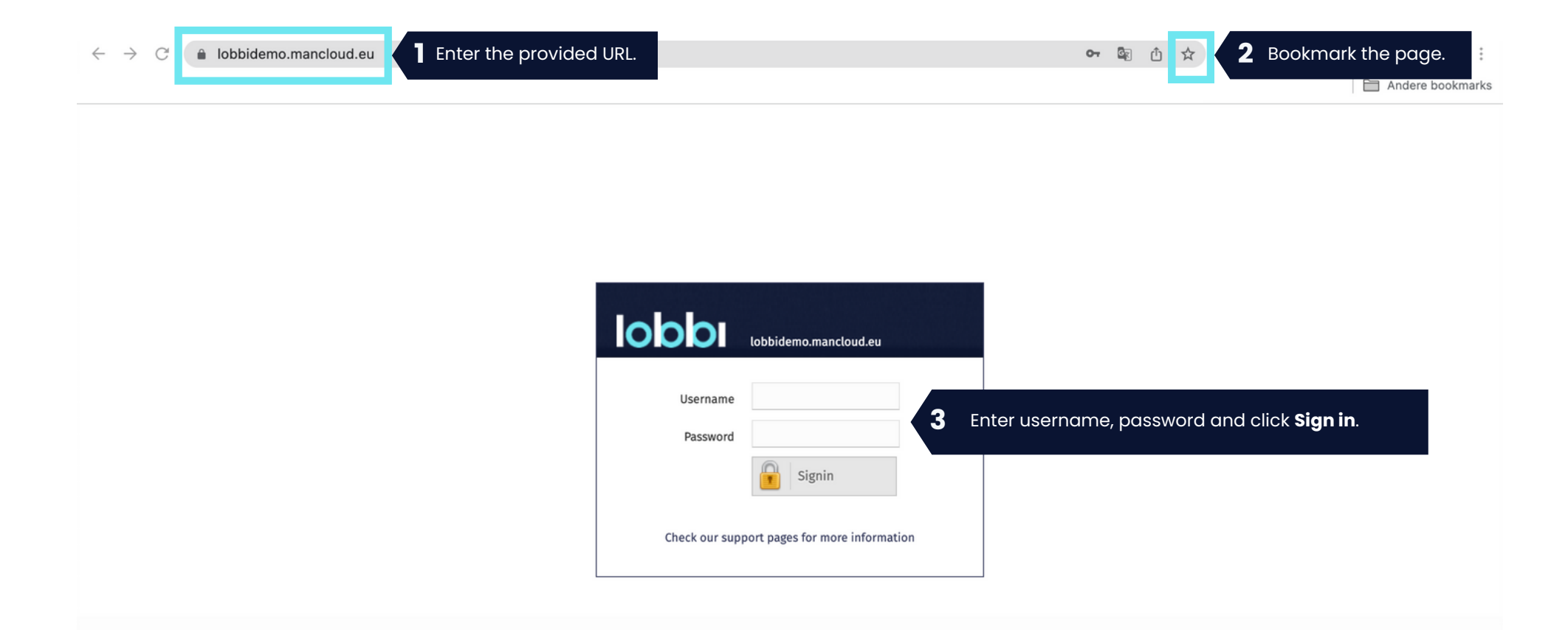

#### 1.2 Customise account preferences

Adjust your account settings by clicking the screw and hammer icon in the top right corner. Choose your preferred language and start page for quick access to information.

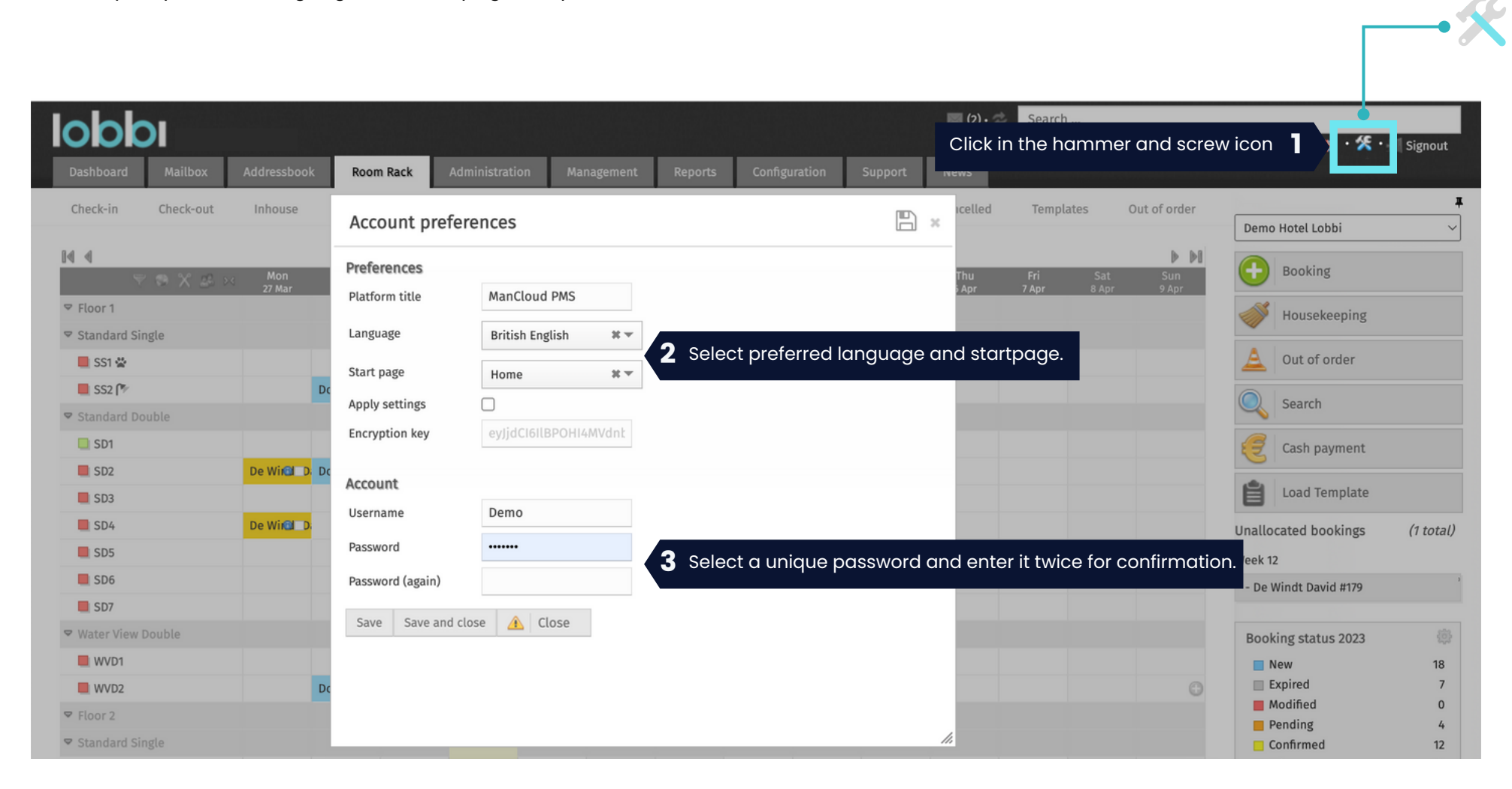

# 2. Addressbook

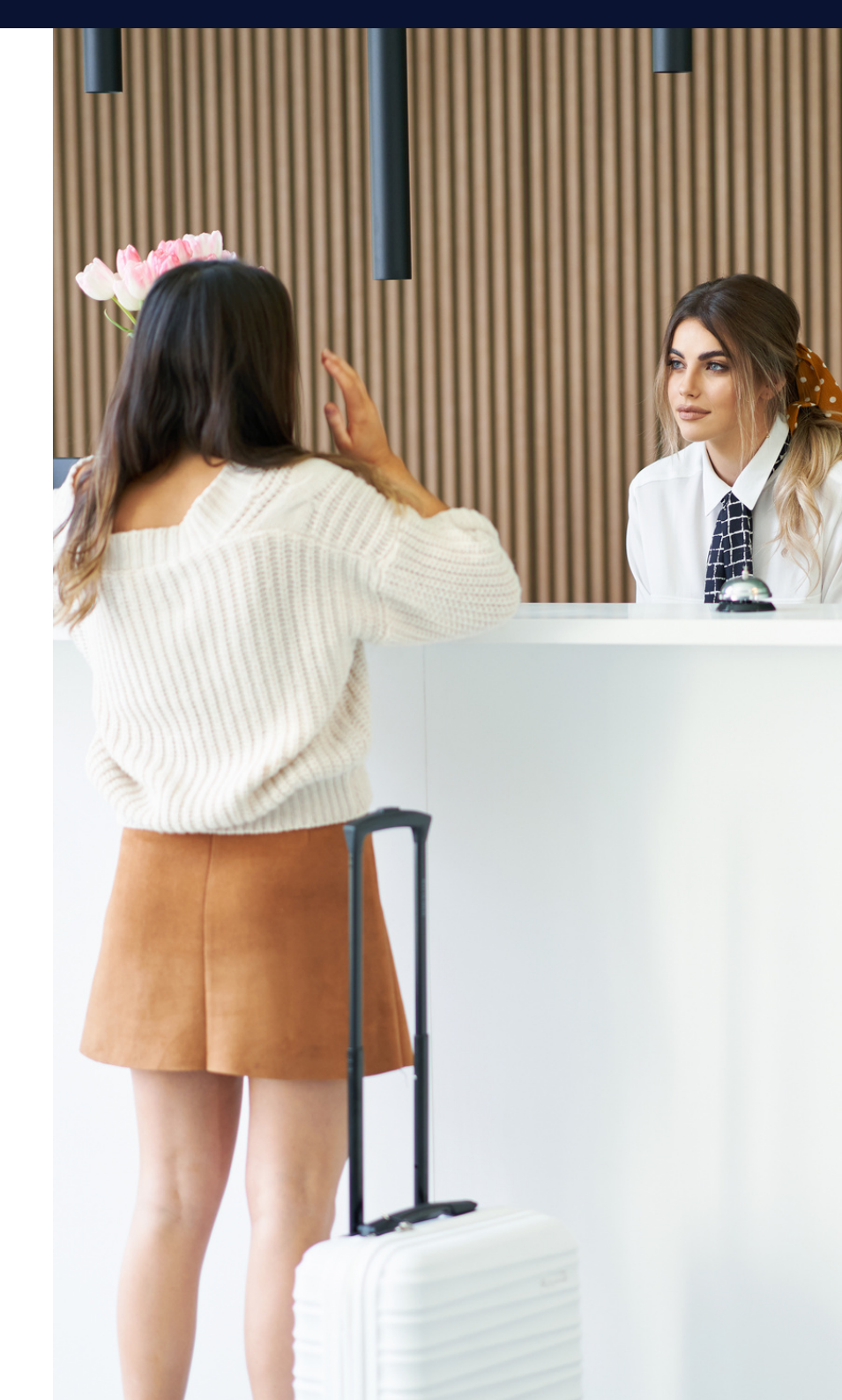

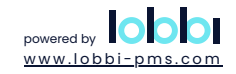

#### 2. Addressbook

In the Addressbook tab, you can swiftly search for or create contacts with a few clicks. You can also merge duplicate contacts for better data organization. Once you find a contact, easily access their booking history and invoices. For all corporate contacts, go to **Addressbook > Companies**.

| Johh                             |         |       |           |                |             |                                     |                       | Roor       | mrack • 🔤 (2 | )•\$ | Search  |                   |                                   |
|----------------------------------|---------|-------|-----------|----------------|-------------|-------------------------------------|-----------------------|------------|--------------|------|---------|-------------------|-----------------------------------|
|                                  |         | _     |           |                |             |                                     |                       |            |              |      | changel | og • Demo _• Cash | €1,164.00 • 🔎 • 🎇 • 🛠 • 📶 Signout |
| Dashboard Mailbox                | Address | sbook | Room Rack | Administration | Management  | Reports                             | Configuration         | Support    | News         |      |         |                   |                                   |
| All Companies                    |         |       |           | Access al      | l corporate | contact <u>s</u> .                  |                       |            |              |      |         |                   | #                                 |
|                                  |         |       |           |                |             |                                     |                       |            |              |      |         |                   | Demo Hotel Lobbi ~                |
| Company/Name                     | ID      | Code  |           |                |             | Address                             |                       |            | Nat          | #    |         | $\odot$           | Back to list                      |
| Mancloud - De Bleye Peter        |         |       |           |                |             |                                     |                       |            |              |      |         |                   |                                   |
| 🍰 Mancloud - De Bleye<br>Peter 🔏 | 1       | -     |           | 9093912215     | 093912215   | François Benard<br>2/201 , BE-9000  | lstraat BE 05<br>Gent | 49 988 515 | BE           | 20   | *       | > /               | Contact                           |
| Van Artevelde Geoff              |         |       |           |                |             |                                     |                       |            |              |      |         |                   |                                   |
| 🚨 Van Artevelde Geoff 🔔          | 2       | -     |           |                | +3293912215 | François Benard<br>2/201, BE-9000 ( | lstraat<br>Gent       |            | BE           | 35   | *       | $\odot \gg /$     | Create a contact.                 |
| De Vlieger Jo                    |         |       |           |                |             |                                     |                       |            |              |      |         |                   |                                   |
| 🚨 De Vlieger Jo 🝰                | 3       | -     |           |                | +3293912215 | François Benard<br>2/201, BE-9000 ( | lstraat<br>Gent       |            | BE           | 11   |         | © > 🥖             | Edit a contact.                   |
| Willem Jo                        |         |       |           |                |             |                                     |                       |            |              |      |         |                   |                                   |
| 🚨 Willem Jo                      | 4       | -     |           |                |             | ,-                                  |                       |            | -            | -    |         | $\odot \gg /$     |                                   |
| Verreck Sofie                    |         |       |           |                |             |                                     |                       |            |              |      |         |                   |                                   |
| Verreck Sofie                    | 5       | -     |           |                |             | ,-                                  |                       |            | -            | -    |         | >>.               | Merge contacts.                   |
| Verreck Sofie                    | 6       | -     |           |                |             | ,-                                  |                       |            | -            | -    |         | G >> /            |                                   |
| Katje Patje                      |         |       |           |                |             |                                     |                       |            |              |      |         |                   |                                   |
| 🚨 Katje Patje                    | 7       | -     |           |                |             | ,-                                  |                       |            | -            | 1    |         | •                 | Delete a contact.                 |
| Tros Veronica                    |         |       |           |                |             |                                     |                       |            |              |      |         |                   |                                   |
| 🚨 Tros Veronica                  | 8       | -     |           |                |             | ,-                                  |                       |            | -            | -    |         | $\odot \gg /$     |                                   |
| -                                |         |       |           |                |             |                                     |                       |            |              |      |         |                   |                                   |

## 3. Room rack

- 3.1 Detail room rack
- 3.2 Booking status
- 3.3 Unit status
- 3.4 Inventory grid
- 3.5 Allotment grid

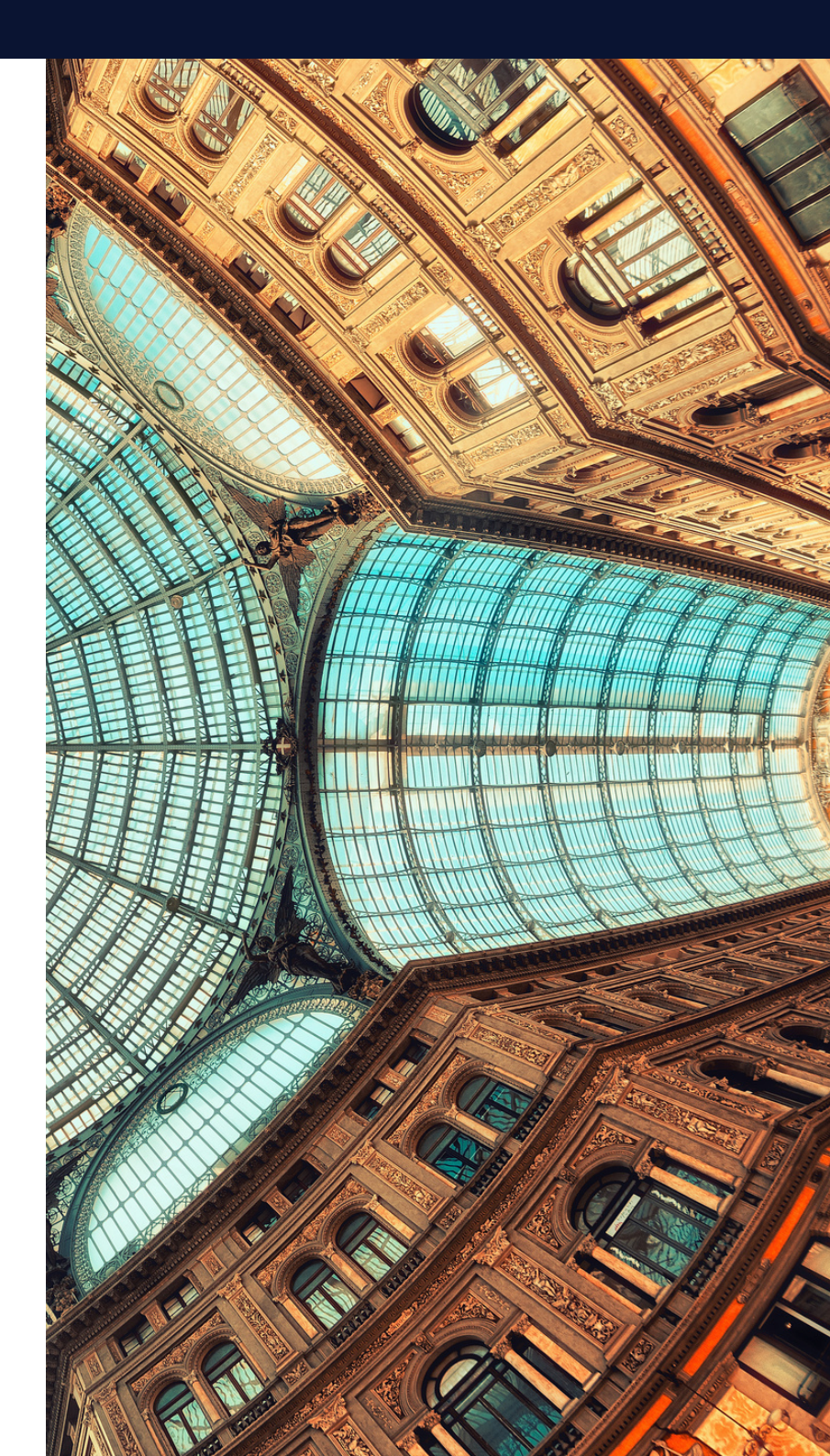

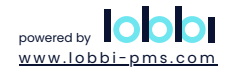

#### 3.1 Detail room rack

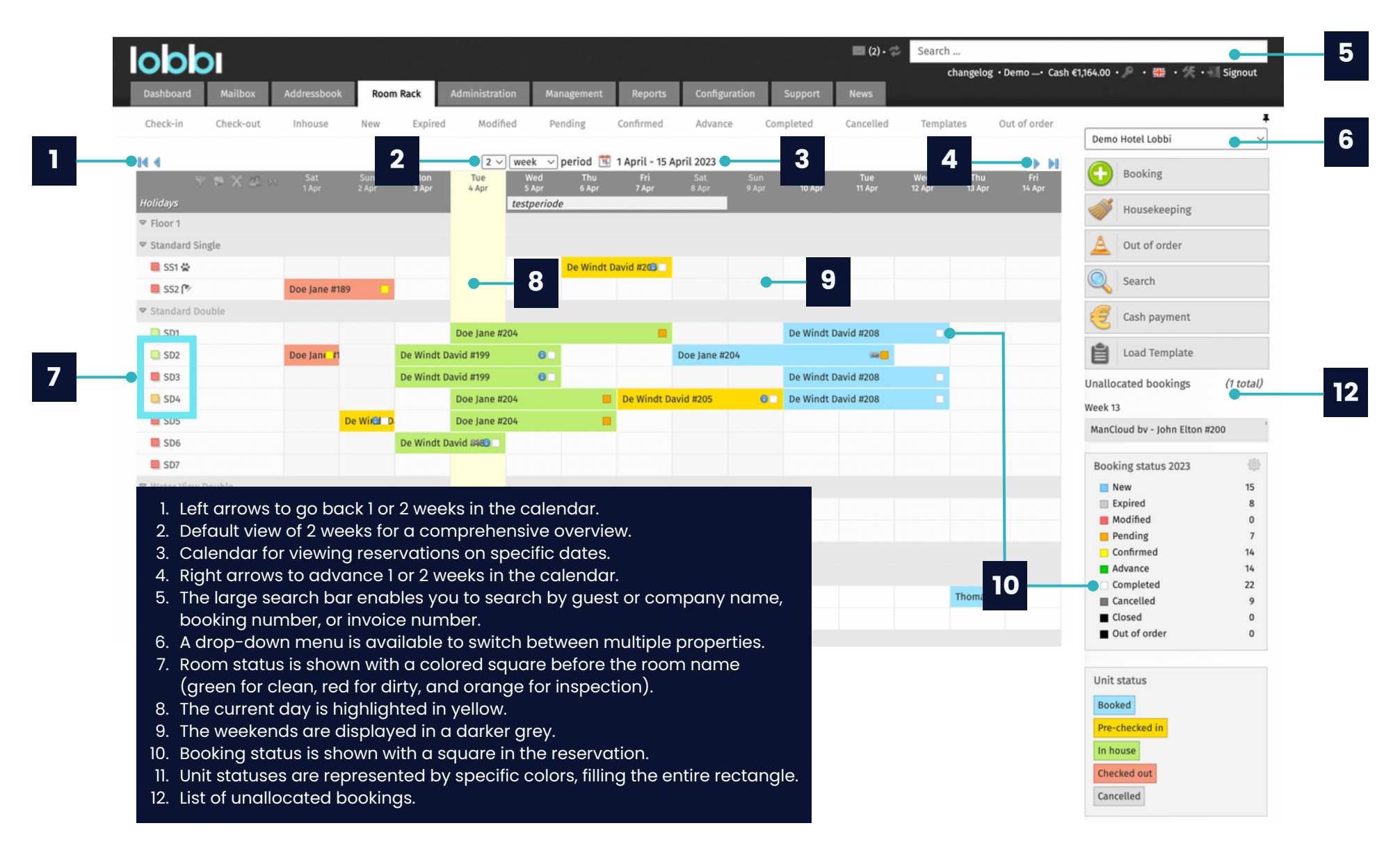

#### 3.2 Booking status

Lobbi PMS provides various booking statuses to assist in managing your reservations.

These statuses are associated with distinct colors.

Each status has a link that takes you to a follow-up list for the respective status.

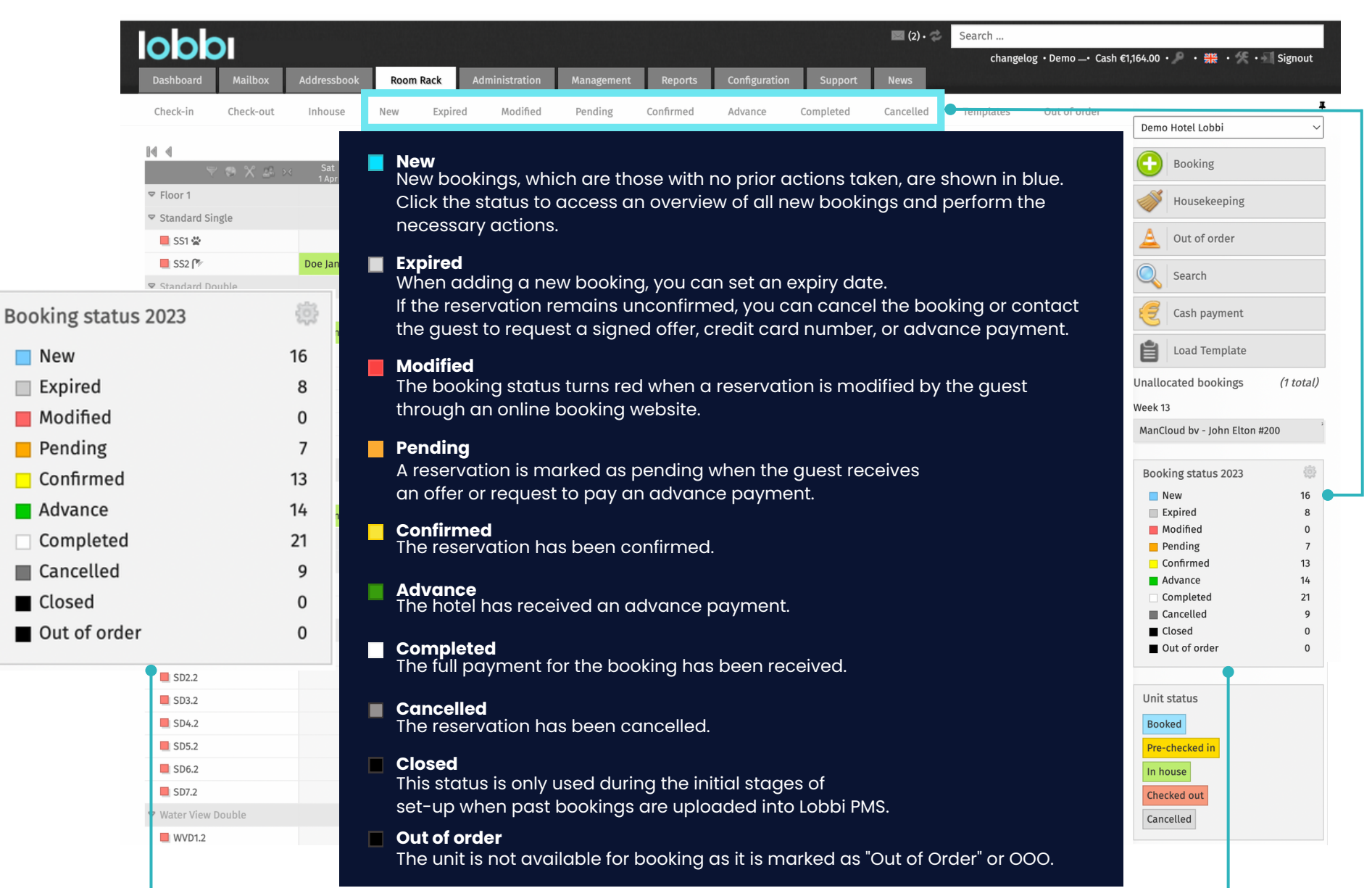

#### 3.3 Unit status

Lobbi PMS provides five distinct unit statuses that correspond to various stages of the guest experience. These statuses are color-coded for easy identification and include booked, pre-checked-in, in-house, checked-out, and cancelled.

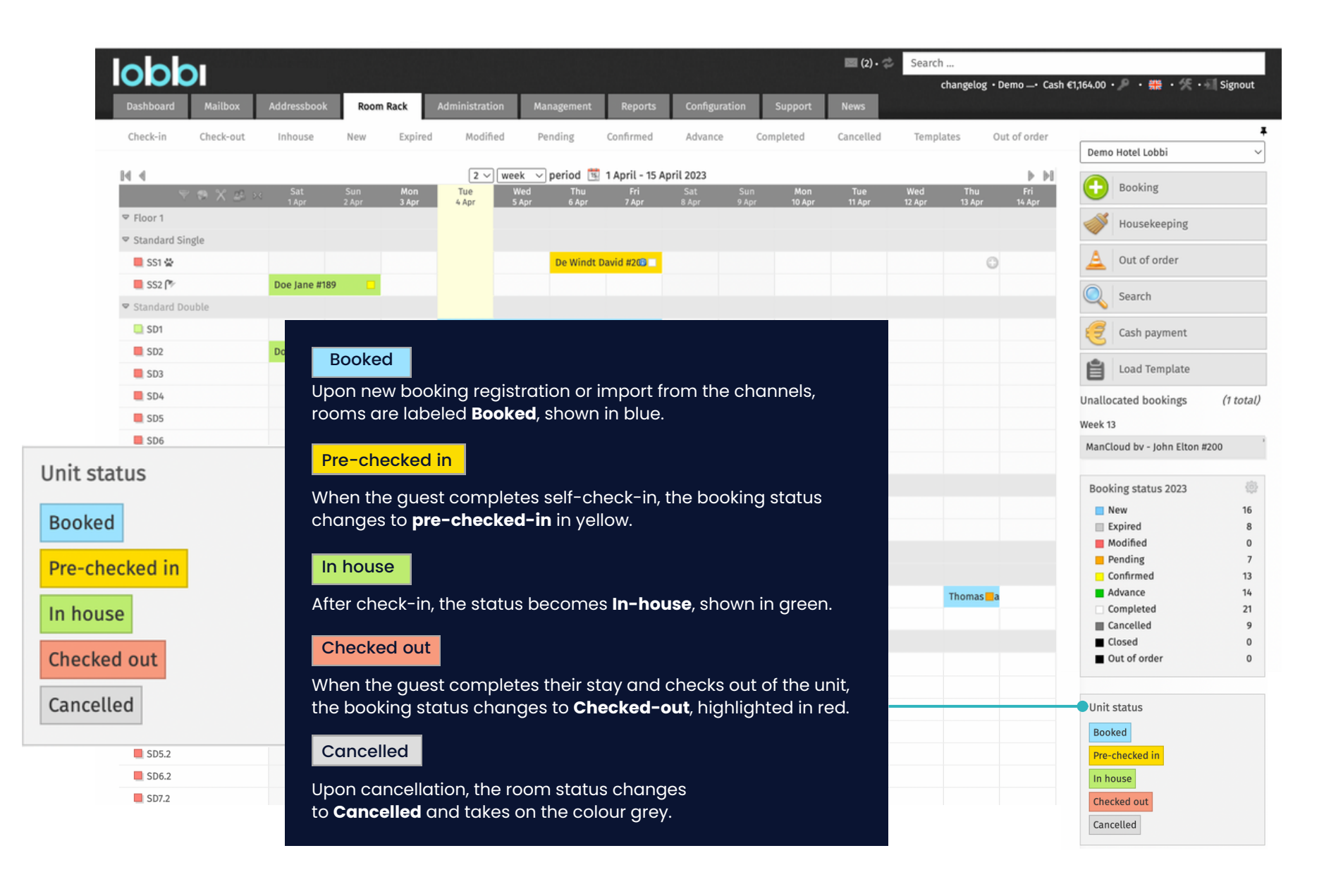

## 3.4 Inventory grid

The inventory grid provides a comprehensive overview of room availability by room type.

Additionally, you can easily switch to view the number of bookings per room type or display the occupancy percentage for each room type.

| labb             |                 |            |        |         |                |                 |           |            |            | #204 - Doe Jar | ne • 📰 (2) • 🥏 | Search    |              |                |           |               | 1 |
|------------------|-----------------|------------|--------|---------|----------------|-----------------|-----------|------------|------------|----------------|----------------|-----------|--------------|----------------|-----------|---------------|---|
|                  | 1               |            |        |         |                |                 |           |            |            |                |                | changel   | og•Demo_•Ca  | sh €1,164.00 • | P · 🗰 · 🦻 | 🗄 • 🗐 Signout |   |
| Dashboard        | Mailbox         | Addressboo | k Room | Rack    | Administration | Management      | Report    | s Config   | guration   | Support        | News           |           |              |                |           |               |   |
| Check-in         | Check-out       | Inhouse    | New    | Expired | Modified       | Pending         | Confirmed | d Advar    | nce C      | ompleted       | Cancelled      | Templates | Out of order |                |           | 4             | Ŧ |
| Ral al           |                 |            |        |         |                | 2               | week v    | neriod 📆 1 | Anril - 15 | April 2023     |                |           |              |                |           | b bil         |   |
|                  | <b>∀ ⊜ X</b>    | 22. ><     | Sat    | Sun     | Mon            | Tue             | Wed       | Thu        | Fri        | Sat            | Sun            | Mon       | Tue          | Wed            | Thu       | Fri           |   |
| Holidays         |                 |            | 1 Apr  | 2 Apr   | 3 Apr          | 4 Apr           | 5 Apr     | 6 Apr      | 7 Apr      | 8 Apr          | 9 Apr          | 10 Apr    | 11 Apr       | 12 Apr         | 13 Apr    | 14 Apr        |   |
| ▶ Floor 1        |                 |            |        |         |                |                 |           |            |            |                |                |           |              |                |           |               |   |
| ▶ Floor 2        |                 |            |        |         |                |                 |           |            |            |                |                |           |              |                |           |               |   |
| ▶ Floor 3        |                 |            |        |         |                |                 |           |            |            |                |                |           |              |                |           |               |   |
| ♥ Deluxe Doubl   | le              |            |        |         |                |                 |           |            |            |                |                |           |              |                |           |               |   |
| 🔲 DD1            |                 |            |        |         | Show ave       | nilability in a | auantity  |            |            |                |                |           |              |                |           |               |   |
| DD2              |                 |            |        |         |                |                 | quantity  |            |            |                |                |           |              |                |           |               |   |
| DD3              |                 |            |        |         |                |                 |           |            |            |                |                |           |              |                |           |               |   |
| DD4              |                 | _          |        |         | Show num       | ber of book     | ed room   | ns.        |            |                |                |           |              |                |           |               |   |
| DD5              |                 |            |        |         |                |                 |           |            |            |                |                |           |              |                |           |               |   |
| DD6              |                 |            |        |         |                |                 |           |            |            |                |                |           |              |                |           |               |   |
| ♥ Junior Suite D | Double          |            |        |         | Show avail     | ability in pe   | ercentac  | ge.        |            |                |                |           |              |                |           |               |   |
| JSD1             |                 |            |        |         |                | , ,             |           |            |            |                |                |           |              |                |           |               |   |
| JSD2             |                 |            |        |         |                |                 |           |            |            |                |                |           |              |                |           |               |   |
| Potals           |                 | 2 %        | 27     | 27      | 27             | 24              | 20        | 23         | 23         | 27             | 24             | 22        | 22           | 27             | 29        | 30            |   |
| Standard Single  | (4)             |            | 3      | 3       | 4              | 4               | 4         | 3          | 3          | 4              | 4              | 4         | 4            | 4              | 3         | 4             |   |
| Standard Doubl   | e (14)          |            | 13     | 13      | 11             | 8               | 4         | 8          | 8          | 11             | 8              | 6         | 6            | 11             | 14        | 14            |   |
| Deluxe Double (  | (6)             |            | 6      | 6       | 6              | 6               | 6         | 6          | 6          | 6              | 6              | 6         | 6            | 6              | 6         | 6             |   |
| Junior Suite Dou | uble <i>(2)</i> |            | 2      | 2       | 2              | 2               | 2         | 2          | 2          | 2              | 2              | 2         | 2            | 2              | 2         | 2             |   |
| Water View Dou   | ble <i>(4)</i>  |            | 3      | 3       | 4              | 4               | 4         | 4          | 4          | 4              | 4              | 4         | 4            | 4              | 4         | 4             |   |
| Water View Dou   | ble <i>(4)</i>  |            | 3      | 3       | 4              | 4               | 4         | 4          | 4          | 4              | 4              | 4         | 4            | 4              | 4         | 4             |   |

#### 3.5 Allotment grid

Manage room inventory and sales effectively with the Allotment grid tool. It offers a clear view of room availability by type and facilitates simple adjustments to prices and stay requirements. The tool's flexibility allows quick alterations to individual room types and rate plans, including bulk modifications through the Wizard feature.

|   | obh                                              |            |                 |               |               |                     |                      |               |                 | 🔍 #408 - Doe             | e Jane • 🔤 (3) • 🥏 | Search        |               |                |             |                 |             |
|---|--------------------------------------------------|------------|-----------------|---------------|---------------|---------------------|----------------------|---------------|-----------------|--------------------------|--------------------|---------------|---------------|----------------|-------------|-----------------|-------------|
| H |                                                  |            |                 |               |               |                     |                      |               |                 |                          |                    | ch            | angelog •     | Demo —• Cash   | €1,500.00 • | P · 👬 · 🛠       | • 🗐 Signout |
|   | Dashboard                                        | Mailbox    | Addressbook     | Roor          | m Rack        | Administration      | Payments             | Management    | Reports         | Configuratio             | n Support          | News          |               | National       |             |                 |             |
|   | Check-in                                         | Check-out  | Inhouse         | New           | Expired       | Modified            | Pending              | Confirmed     | Advance         | Completed                | Cancelled          | Templat       | es            | Out of order   |             |                 | #           |
|   | Self Checkins                                    |            |                 |               |               |                     |                      |               |                 |                          |                    |               |               |                | Demo F      | lotel Lobbi     | ~           |
| 0 | 4 4                                              |            |                 |               | 6             | ) Today 2 $\vee$ we | ek 🗸 period          | 🔨 18 January  | - 1 February 20 | 23                       |                    |               |               | ▶ ▶0           | $\bigcirc$  | Booking         |             |
| ļ | ٣                                                | ⊙X≇⇒       | < Wed<br>18 Jan | Thu<br>19 Jan | Fri<br>20 Jan | Sat S<br>21 Jan 22  | un Mon<br>Jan 23 Jan | Tue<br>24 Jan | Wed<br>25 Jan   | Thu Fri<br>26 Jan 27 Jan | Sat<br>1 28 Jan    | Sun<br>29 Jan | Mon<br>30 Jan | Tue<br>31 Jan  |             | Housekeeping    |             |
| 4 | ✓ Floor 1                                        |            |                 |               |               |                     |                      |               |                 |                          |                    |               |               |                | A           | 0.1.0           |             |
|   | <ul> <li>Standard Sin</li> <li>Sci Ma</li> </ul> | igle       |                 |               |               |                     |                      |               |                 |                          |                    |               |               |                | <u> </u>    | Out of order    |             |
|   | SS2 (*                                           |            |                 |               |               |                     |                      |               |                 |                          |                    |               |               |                |             | Search          |             |
| < | Standard Do                                      | uble       |                 |               |               |                     |                      |               |                 |                          |                    |               |               |                |             | Cash naumont    |             |
|   | SD1                                              |            |                 |               |               |                     |                      |               |                 |                          |                    |               |               |                | 2           | cash payment    |             |
|   | SD2                                              |            |                 |               |               |                     |                      |               |                 |                          |                    |               |               |                | <i>~</i>    | Stripe Terminal | Folio       |
|   | SD3                                              |            |                 |               |               |                     |                      |               |                 |                          |                    |               |               |                |             | load Template   |             |
|   | 4 4                                              |            |                 |               |               |                     | 🕥 Today 🛛            | √ week √ p    | eriod 🖼 18 la   | anuary - 1 Februa        | ry 2023            |               |               |                |             |                 | b bi        |
|   |                                                  |            |                 |               |               |                     | 0                    | P             |                 | ,                        | .,                 |               | 1 Latest      | to a to a loop | 01500       | this size and   | @ Indeed    |
|   | 🗌 🥜 Edit va                                      | alues 📄 Al | lotment 🧧       | Prices        | Minimum       | stay 📄 Maxin        | num stay Sta         | andard rate   | ~               |                          |                    | 2             | Noth          | ing to clear   | Even        | /thing in sync  | 🧼   Wizard  |
|   |                                                  |            |                 | Wed<br>18     | Thu<br>19     | Fri<br>20           | Sat<br>21            | Sun<br>22     | Mon<br>23       | Tue<br>24                | Wed Th<br>25 26    | u<br>5        | Fri<br>27     | Sat<br>28      | Sun<br>29   | Mon<br>30       | Tue<br>31   |
|   | Standard Singl                                   | e          |                 | 125           | 125           | 125                 | 125                  | 125           | 125             | 125                      | 125 12             | 5             | 125           | 125            | 125         | 125             | 125         |
|   | Standard Doub                                    | le         |                 | 140           | 140           | 140                 | 140                  | 150           | 150             | 150                      | 260 14             | 0             | 140           | 140            | 140         | 140             | 260         |
| [ | Deluxe Double                                    |            |                 | 170           | 170           | 170                 | 170                  | 170           | 170             | 170                      | 170 17             | 0             | 170           | 170            | 170         | 170             | 170         |
| J | lunior Suite Do                                  | uble       |                 | 220           | 220           | 220                 | 220                  | 220           | 220             | 220                      | 220 22             | 0             | 220           | 220            | 220         | 220             | 220         |
| ١ | Water View Dou                                   | uble       |                 | 220           | 220           | 220                 | 220                  | 220           | 220             | 220                      | 220 22             | 0             | 220           | 220            | 220         | 220             | 220         |

Controlling online sales through the allotment grid is a user-level setting.

Managers have the authority to specify which users can make changes to the allotment grid.

# 4. Booking details page

- 4.1 Contact details
- 4.2 Related contacts
- 4.3 CRM
- 4.4 Booking transfer details
- 4.5 Booking details
- 4.6 Guests
- 4.7 Accomodations & allocations
- 4.8 Administration
- 4.9 E-mails
- 4.10 Other bookings

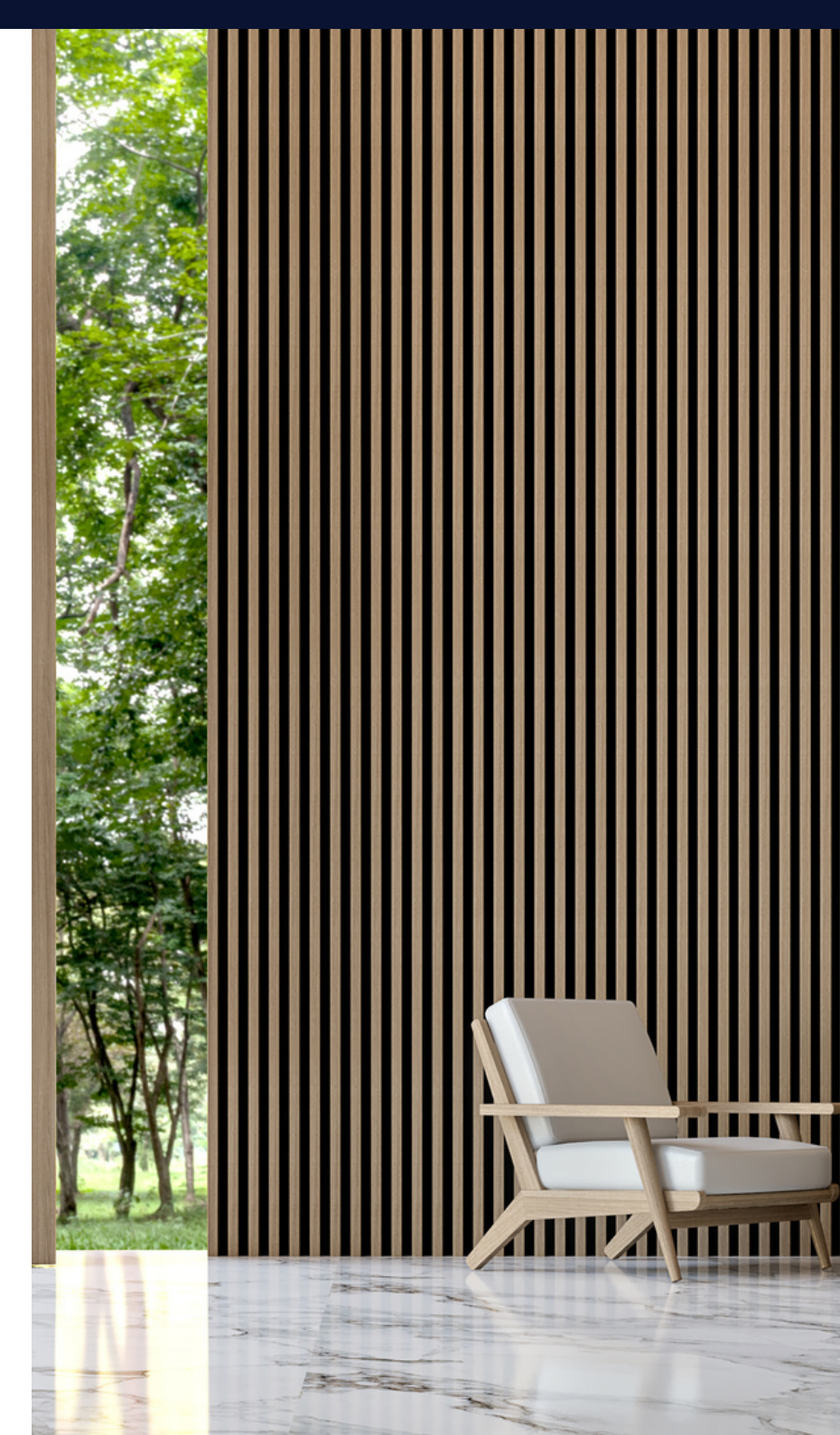

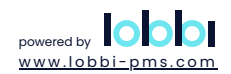

#### 4. Bookings details page

To access all pertinent reservation details of a booking, including guest and room information, booking dates, and other relevant data, navigate to the booking details page. To reach this page, simply locate the magnifying glass icon, found in various sections like the room rack, invoice list, and reports.

| Jobby                         |                                | 🔍 #193 - Thomas Maar                                                        | rten • 🔤 (2) • 🤣 Search                       |                                        |
|-------------------------------|--------------------------------|-----------------------------------------------------------------------------|-----------------------------------------------|----------------------------------------|
|                               |                                |                                                                             | changelog • Demo                              | Cash €1,164.00 ・ 🔎 ・ 🗱 ・ 🛠 ・ 📶 Signout |
| Dashboard Mailbox Addressbook | Room Rack Administration Manag | gement Reports Configuration Support                                        | News                                          |                                        |
| Check-in Check-out Inhouse    | New Expired Modified Pend      | ing Confirmed Advance Completed                                             | Cancelled Templates Out of or                 | ler <b>F</b>                           |
|                               |                                |                                                                             |                                               | Demo Hotel Lobbi 🗸 🗸                   |
|                               | 2 ✓ week ✓ pe                  | riod 😼 8 April - 22 April 2023                                              | Tuo Wod Thu Fai                               | Booking                                |
| Sat Sat 8 Apr                 | 9 Apr 10 Apr 11 Apr 12 Apr     | inu Fri Sat Sun Mon<br>13 Apr 14 Apr 15 Apr 16 Apr 17 Apr                   | Tue Wea Thu Fri<br>18 Apr 19 Apr 20 Apr 21 Ap |                                        |
|                               | Un                             | it SD1 - Standard Double - New #213                                         |                                               | Housekeeping                           |
|                               | Co                             | ntact: Doe Jane                                                             |                                               |                                        |
| 📃 SS1 🗟                       | Ari                            | rival: Friday, 14 April 2023 15:00<br>poarture: Monday, 17 April 2023 11:00 | Thomas a                                      | Out of order                           |
| 📃 SS2 🍞                       | Ra                             | teplan Standard rate                                                        | Thomas 🗖 a                                    | Search                                 |
| ♥ Standard Double             | Ba                             | lance €660.00 / €1,980.00                                                   |                                               | Search                                 |
| SD1                           | De Windt David #208            | Doe Jane #213 2                                                             | Thomas a                                      | 🥰 Cash payment                         |
| SD2 SD2 Doe Jane              | ‡204 📖 📃                       | Doe Jane #213 2                                                             |                                               |                                        |
| SD3                           | De Windt David #208            | Doe Jane #213 2                                                             |                                               | Load Template                          |
| SD4 De Windt Dav              | id #2🗐 🔰 De Windt David #208 💿 |                                                                             |                                               | Unallocated bookings (1 total)         |

The booking details page is divided into 10 sections. Each containing crucial information related to the reservation.

- 1. Contact details
- 2. Related contacts
- 3. CRM
- 4. Booking transfer details
- 5. Booking details
- 6. Guests
- 7. Accommodations & allocations
- 8. Administration
- 9. E-mails
- 10. Other bookings

#### 4.1 Contact details

This section displays all relevant information about the guest, including their name, e-mail, phone number, address, language and any other contact information.

|                     |                                                 |                                                | 🔲 Roomrack • 📰 (2) • 🥏                             | Search                      |                                  |      |
|---------------------|-------------------------------------------------|------------------------------------------------|----------------------------------------------------|-----------------------------|----------------------------------|------|
| Dashboard Mailbox   | Addressbook Room Rack Administration Management | t Reports Configuration                        | Support News                                       | changelog                   | • Demo _• Cash €1,164.00 •       | nout |
| Check-in Check-out  | Inhouse New Expired Modified Pending            | Confirmed Advance                              | Completed Cancelled                                | Templates                   | Out of order                     |      |
| Current Bookings    |                                                 |                                                |                                                    |                             | Demo Hotel Lobbi     Re-confirm  |      |
| #189 Doe Jane 🍰     |                                                 |                                                | uesday, 28 March 2023 15:00                        | - Monday, 03 April          | l 2023 11:00 S Mail payment link |      |
| Name                | Doe Jane                                        | Email                                          | janedoe@lobbi-pms                                  | .com 💭 📍                    | Mail Self-Checkin now            |      |
| Language / Currency | French / Euro                                   | Nationality                                    | Belgium                                            |                             | Mail contact                     |      |
| Phone               |                                                 | Mobile                                         | 032 123 12 34 56                                   |                             | Mail contact                     |      |
| VAT                 |                                                 | Club card                                      |                                                    |                             | Cancel booking                   |      |
| Identification      | 38383838383838383838 🤤                          | Note                                           |                                                    |                             |                                  |      |
| Address             | Avenue 12345 Belgium 1000 Brussels              |                                                |                                                    |                             | Check-in                         |      |
|                     |                                                 | To make any change<br>or start typing directly | s, either click on the j<br>r in the field you wan | pencil icon<br>t to modify. |                                  |      |

This is where you edit the contact sheet. Changes here apply to all associated bookings. If you need to link a different contact, we'll explain this later.

#### 4.2 Related contacts

If a guest wants to book and pay for themselves but also requires an invoice with their company's details, hotel staff can quickly add the company as a related contact on the booking details page. This feature facilitates the creation of a separate invoice with the company's information, ensuring a smooth experience for all parties involved.

|                                         |                                                         |                    |                       |                                                | •         | - Add related                     | l contact                                 |
|-----------------------------------------|---------------------------------------------------------|--------------------|-----------------------|------------------------------------------------|-----------|-----------------------------------|-------------------------------------------|
| lobbi                                   |                                                         |                    |                       | 🔲 Roomrack • 🔤 (2) • 🤣                         | Search    | ا<br>changelog • Demo ـــ• Cash • | €1,164.00 • 🔎 • 🎇 • 🌾 • 📲 Signout         |
| Dashboard Mailbox<br>Check-in Check-out | Addressbook Room Rack Administrat                       | on Management Repo | rts Configuration     | Support     News       Completed     Cancelled | Templa    | ates Out of order                 | T. Domo Hotel Lobb?                       |
| Current Bookings<br>#213 Doe Jane 🍰     |                                                         |                    |                       | Friday, 14 April 2023 15:00                    | 0 - Monda | ay, 17 April 2023 11:00           | Confirm                                   |
| - 🚨 Contact details<br>Name             | Doe Jane                                                |                    | Email                 | janedoe@lobbi-pm                               | s.com     | / Edit contact                    | S Mail payment link Mail Self-Checkin now |
| Language / Currency<br>Phone            | French / Euro                                           |                    | Nationality<br>Mobile | Belgium<br>032 123 12 34 56                    |           |                                   | Mail contact                              |
| Identification<br>Address               | 38383838383838383838<br>Avenue 12345 Belgium 1000 Bruss | els                | Note                  |                                                |           |                                   | Cancel booking                            |
| - 2 Related contacts                    | Feedla                                                  | Club and           | I donatificanti on    | Dete of kids                                   | ÷         | Add related contact               | Guest Registration                        |
| ABC BV<br>ABC BV Finance                | administration@abc.com                                  |                    | inentification        | bate of birth                                  | BE        | /                                 | Function sheet                            |

Click on this icon, and a pop-up will appear prompting you to fill in the related contact's information.

#### 4.3 CRM

In the CRM section, you can

- add different types of CRM notes
- review imported notes from booking engine and OTA's
- review logs related to the specific booking.

| review logs related t                                                                              | to the specific boo                                                      | king.                          |                 |          |               |                |                       | (+) A                  | dd comment                                |
|----------------------------------------------------------------------------------------------------|--------------------------------------------------------------------------|--------------------------------|-----------------|----------|---------------|----------------|-----------------------|------------------------|-------------------------------------------|
|                                                                                                    |                                                                          |                                |                 |          | Roomra        | rk . 🔲 (2) . 🐟 | Search                |                        |                                           |
| 10001                                                                                              |                                                                          |                                |                 |          | - Koonna      |                | changelog • Demo      | o• Cash €0.00 • 🔎 • 🛔  | 👯 • 😤 • 🗐 Signout                         |
| Dashboard Mailbox Ad                                                                               | dressbook Room Rack                                                      | Administration Payme           | ents Management | Reports  | Configuration | Support        | News                  |                        |                                           |
| Check-in Check-out I<br>Self Checkins                                                              | nhouse New Expire                                                        | d Modified Pend                | ing Confirmed   | Advance  | Completed     | Cancelled      | Templates Out of ord  | der                    | ٩                                         |
| Current Bookings<br>#174 BC BV 🔮                                                                   |                                                                          |                                |                 |          |               |                | Friday, 27 October 20 | 023 15:00 - Monday, 30 | O:tober 2023 11:00                        |
| Contact details     Related contacts                                                               |                                                                          |                                |                 |          |               |                |                       | 0                      | Edit contact<br>Add related contact       |
| - 🗭 CRM                                                                                            |                                                                          |                                |                 |          |               |                | Add a CRM com         | ment.                  | 🔒 Add comment                             |
|                                                                                                    |                                                                          |                                |                 |          |               |                |                       | Filter on access type  | ~                                         |
| 19/10/2023                                                                                         |                                                                          |                                |                 |          | Allocation    | User           | Access                | Created At             | ✓ all<br>internal                         |
| Extra 2 pillows                                                                                    | SS2                                                                      |                                | Demo            | housekee | SS2           | Demo           | housekeeping - To do  | 09:34:11               | external                                  |
| PO 12345TL                                                                                         | SD1                                                                      | Example of manu                | ally added com  | ments.   | SD1           | Demo           | administration        | 09:33:18               | channel<br>housekeeping<br>administration |
| 08/10/2023                                                                                         |                                                                          |                                |                 |          | Allocation    | User           | Acces                 | Created At             | function sheet                            |
| Booking processing started on 2                                                                    | 023-10-08 22:10:11 Valid status ch                                       | eck for status 'Book'          |                 |          |               |                | channel               | 22:10:15               | log                                       |
| ** THIS RESERVATION HAS BEEN<br>Approximate time of arrival: beto<br>BOOKING NOTE : Payment charge | PRE-PAID **<br>ween 17:00 and 18:00<br>e is EUR 4.20368, booker_is_geniu | Example o                      | f imported com  | ments.   |               |                | external              | 22:10:15               | 1                                         |
| smoking preference: Non-Smoki                                                                      | ng, The amount the guest prepai                                          | d to Booking.com is EUR 323.36 | 5               |          |               |                | external              | 22:10:15               | I                                         |
| 19/10/2023                                                                                         |                                                                          |                                |                 |          | Allocation    | User           | Access                | Created At             |                                           |
| Cancelled                                                                                          |                                                                          |                                |                 |          | SD4           | Demo           | log                   | 10:56:57               |                                           |
| Supplement 'Dîner 3 services' ad                                                                   | ded for date 30/10/2023 00:00                                            |                                | Example         | of logs. | SD1           | Demo           | log                   | 10:56:11               |                                           |
| Supplement 'Wine tasting 6 tasti                                                                   | ing glasses ' added for date 29/10                                       | /2023 00:00                    |                 |          | SD1           | Demo           | log                   | 10:56:11               |                                           |

#### 4.3 CRM

To add a CRM note, just click the + Comment button.

Choose the access type (internal, housekeeping, administration, function sheet, meal report).

Enter your comment with as much detail as needed for clarity. Select the room, and then click Save and Close.

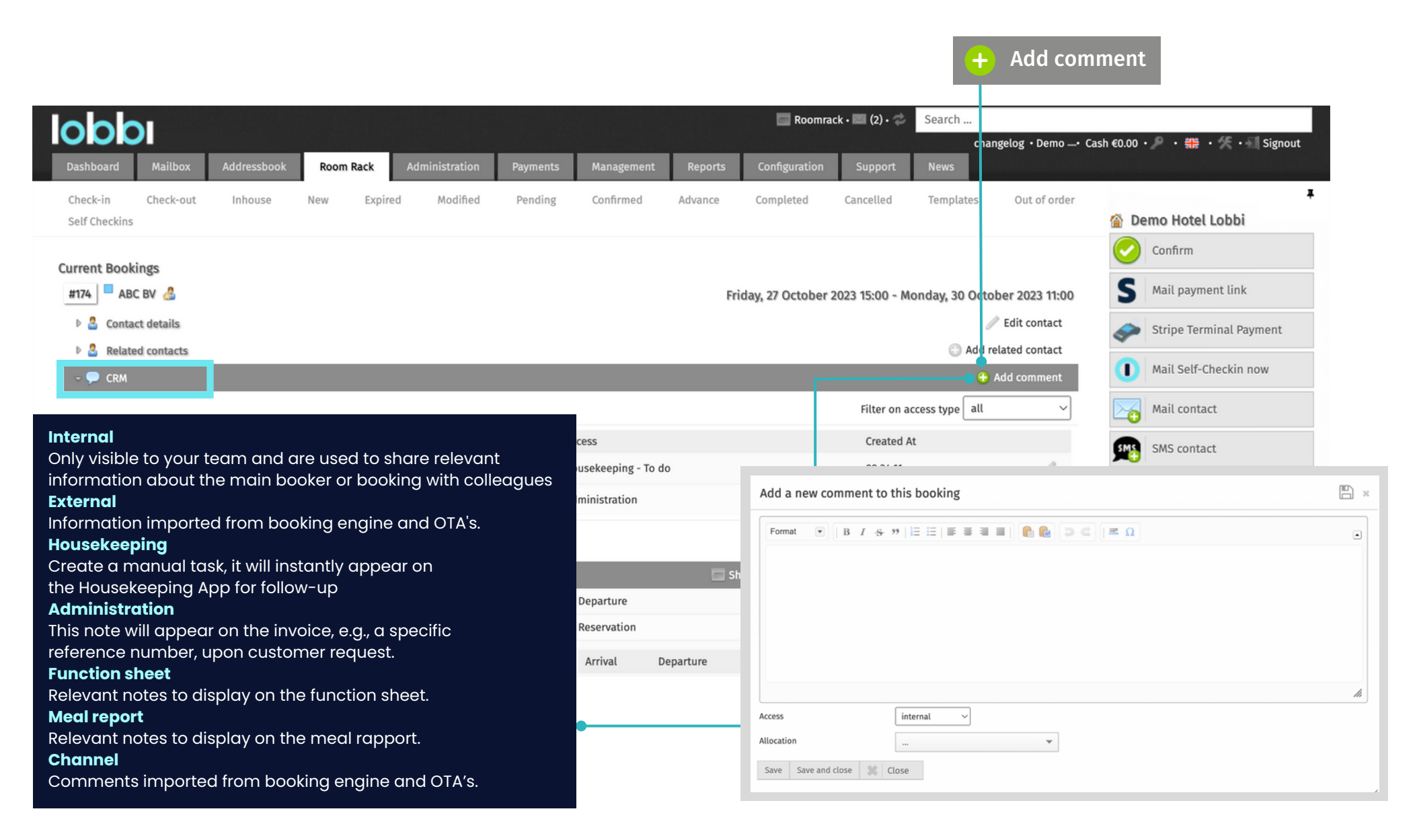

#### 4.3 CRM

To review the changes made within a booking, simply select Logs within the CRM section. You'll have an overview of all changes made, along with indications of the user, date, and time.

| 000                                                                                             |                                          |                                                                                                    | 8               | Roomrack • 📰 (2) • 🥏 | Search                               |                                              |
|-------------------------------------------------------------------------------------------------|------------------------------------------|----------------------------------------------------------------------------------------------------|-----------------|----------------------|--------------------------------------|----------------------------------------------|
| Dashboard Mailbox Addressbook                                                                   | Room Rack Administration                 | Payments Management                                                                                                    | Reports Configu | ration Support       | Changelog • Demo• (                  | Cash €0.00 · · · = · = · Signout             |
| Check-in Check-out Inhouse<br>Self Checkins                                                     | New Expired Modified                     | Pending Confirmed                                                                                                    | Advance Complet | ed Cancelled         | Templates Out of order               | Demo Hotel Lobbi                             |
| Current Bookings<br>#393 - Lobbi PMS Demo Hotel 🝰                                               |                                          |                                                                                                    | Friday, 20 Oc   | tober 2023 15:00 - N | Aonday, 23 October 2023 11:00        | Re-confirm         S       Mail payment link |
| <ul> <li>Contact details</li> <li>Related contacts</li> </ul>                                   |                                          |                                                                                                    |                 |                      | Edit contact (2) Add related contact | Stripe Terminal Payment                      |
| - 🗭 CRM                                                                                         |                                          | Select <b>Log</b> as                                                                                                    | access type.    |                      | 🕀 Add comment                        | Mail Self-Checkin now                        |
| 23/10/2023                                                                                      |                                          | , in the second second se | Allocation      | Filter on a          | access type log ~                    | Mail contact                                 |
| Meal added: 'Breakfast walk-in voor volwassene                                                  | en' . Amount 1 & price 24.00 for date 20 | 23-10-20 00:00:00                                                                                                    | WVD2            | troppus log          | 10:44:41                             | SMS contact                                  |
| Change Stay Amount (2023-10-23) from 1 to 0                                                     |                                          |                                                                                                    | SD4             | troppus log          | 10:24:23                             |                                              |
| Change Supplement 'City Tax' Amount (2023-10-<br>Allocation departure date changed from 2023-11 | -23) from 1 to 0<br>10-24 to 2023-10-23. |                                                                                                    | SD4             | troppus log          | 10:24:23                             | Check out                                    |
| Checked out                                                                                     |                                          |                                                                                                    | WVD2            | troppus log          | 10:07:39                             | Comment                                      |
| Checked out                                                                                     |                                          |                                                                                                    | WVD1            | troppus log          | 10:07:39                             | Guest Registration                           |
| Checked out                                                                                     |                                          |                                                                                                    | SS2<br>WVD2     | troppus log          | 10:07:39                             | Print booking                                |

## 4.4 Booking transfer details

Is a section with information like pick-up, drop-off, and flight details. Make sure to review your input for accuracy before saving.

|                                   |                                                                 |                                       |           |                               |                                                                                          |                                         |               |                |                          | +                     | Add transfe                            | r details                         |
|-----------------------------------|-----------------------------------------------------------------|---------------------------------------|-----------|-------------------------------|------------------------------------------------------------------------------------------|-----------------------------------------|---------------|----------------|--------------------------|-----------------------|----------------------------------------|-----------------------------------|
| Dashboard Mi                      | ailbox Ad                                                       | dressbook                             | Room Rack | Administration                | Managem                                                                                  | ent Reports                             | Configuration | Support        | rack • 💌 (2) • 🎓<br>News | Search<br>Cha         | angelog ∙Demo _• Cash                  | €1,164.00 • 🔎 • 🇱 • 🛠 • 🗐 Signout |
| Check-in Che                      | eck-out l                                                       | nhouse Ne                             | w Expire  | d Modified                    | Pending                                                                                  | Confirmed                               | Advance       | Completed      | Cancelled                | Template              | s Out of order                         | T Demo Hotel Lobbi                |
| Current Bookings<br>#214 Doe Jane | e 🔏                                                             |                                       |           |                               |                                                                                          |                                         | We            | dnesday, 19 Aj | pril 2023 15:00 ·        | Saturd ay, 3          | 22 April 2023 11:00                    | Confirm<br>Mail payment link      |
| Related con<br>CRM                | ntacts                                                          |                                       |           |                               |                                                                                          |                                         |               |                |                          | A 🕞 A                 | dd related contact<br>ment 🔲 Show logs | Mail Self-Checkin now             |
|                                   |                                                                 |                                       |           |                               |                                                                                          |                                         |               |                |                          |                       |                                        | Mail contact                      |
| - 🛪 Booking tra                   | insfer details                                                  |                                       |           |                               |                                                                                          |                                         |               |                |                          | A 🔁                   | dd transfer details                    | Cancel booking                    |
| Wednesday, 19 Ap                  | pril 2023 15:00:0                                               | 0                                     | TF IN     | by_hotel                      | 1                                                                                        | Departure<br>Saturday, 22 April 20      | 23 05:00:00   | TF             | OUT by_t                 | axi                   |                                        | Comment                           |
|                                   | Add transfe                                                     | er details to the                     | booking   |                               |                                                                                          |                                         |               |                |                          |                       |                                        |                                   |
|                                   | Arrival                                                         |                                       |           | De                            | eparture                                                                                 |                                         |               |                |                          |                       |                                        |                                   |
|                                   | Pick up<br>Reference<br>number<br>Flight number<br>Date<br>Time | by_hotel         ~           YZE 9032 |           | D<br>R<br>In<br>Fi<br>D<br>Ti | tereprop off by_t<br>tereference<br>umber Rom<br>light number TF C<br>tate 22/C<br>ime 8 | axi ~<br>an<br>UT<br>14/2023<br>~} 00 ~ |               | -              | Click or<br>where y      | n this icc<br>vou can | on to open a pc<br>enter the nece      | p-up<br>ssary information.        |
|                                   | Comments<br>Save and close                                      | ▲ Close                               | li.       | c                             | omments                                                                                  |                                         | 6             | 1.             |                          |                       |                                        |                                   |

#### 4.5 Booking details

Is a section with information like pick-up, drop-off, and flight details. Make sure to review your input for accuracy before saving. This section offers a complete summary of the reservation, including dates, booking channel, creation and update dates, reservation number, status, and guest count by category, along with other useful information.

| lobbi                        |                                 | Roomrack • 🔤 (2) • 🤣 Search        |                                                          |  |  |  |  |  |
|------------------------------|---------------------------------|------------------------------------|----------------------------------------------------------|--|--|--|--|--|
|                              |                                 |                                    | changelog • Demo• Cash €1,164.00 • 🖉 • 🗮 • 🛠 • 🗐 Signout |  |  |  |  |  |
| Dashboard Mailbox Addressboo | k Room Rack Administration Ma   | agement Reports Configuration Supp | pport News                                               |  |  |  |  |  |
| Check-in Check-out Inhouse   | New Expired Modified Pe         | ding Confirmed Advance Complete    | ted Cancelled Templates Out of order                     |  |  |  |  |  |
|                              |                                 |                                    | 🏠 Demo Hotel Lobbi                                       |  |  |  |  |  |
| Current Bookings             |                                 |                                    | Confirm                                                  |  |  |  |  |  |
| #213 Doe Jane 🝰              |                                 | Friday                             | y, 14 April 2023 15:00 - Monday, 17 April 2023 11:00     |  |  |  |  |  |
| 🖻 🤷 Contact details          |                                 |                                    |                                                          |  |  |  |  |  |
| Related contacts             |                                 |                                    | Mail Self-Checkin now                                    |  |  |  |  |  |
| - 🔛 Booking details          |                                 | 🔲 Show in roomr                    | nrack 😸 Translations 🔗 Reset all prices 🥒 Edit           |  |  |  |  |  |
| Arrival                      | Fri 14 April 2023               | Departure                          | Mon 17 April 2023                                        |  |  |  |  |  |
| Booking channel              | Hotel                           | Reservation                        |                                                          |  |  |  |  |  |
| Category                     | Leisure individual              | Arrival Departure #                | Arrangement Adults Juniors Babies                        |  |  |  |  |  |
| Created on                   | Tue 11 Apr 2023 12:56:46   Demo | 14-04-2023 17-04-2023 3 x 👬        | Standard Double 6 0 0                                    |  |  |  |  |  |
| Updated on                   | Tue 11 Apr 2023 12:56:48   Demo | Total 🖿 3                          | 6 0 0 Guest Registration                                 |  |  |  |  |  |
| Guarantees & material C Add  |                                 |                                    |                                                          |  |  |  |  |  |

#### Show in room rack

When you click the Show in room rack icon, it will take you to the room rack view. **Translations** 

If you've updated the guest's language and want to make sure

the invoice content matches that language, click on the Translation icon.

#### **Reset all prices**

To undo any price changes and revert all items to their default settings, click the Reset all prices button.

#### Edit

The pencil icon is for modifying a booking, allowing changes like updating the main booker, adjusting arrival/departure dates or times, modifying the guest count or stays, and adding additional units to the same reservation. **Green tick** 

The green tick icon can be used to quickly confirm a reservation, changing its status from New to Confirmed without sending a confirmation e-mail.

#### 4.6 Guests

The booking details page includes a Guests section for specifying and adding individuals to each room, whether it's a single or group booking. Lobbi PMS provides icons for easy guest management.

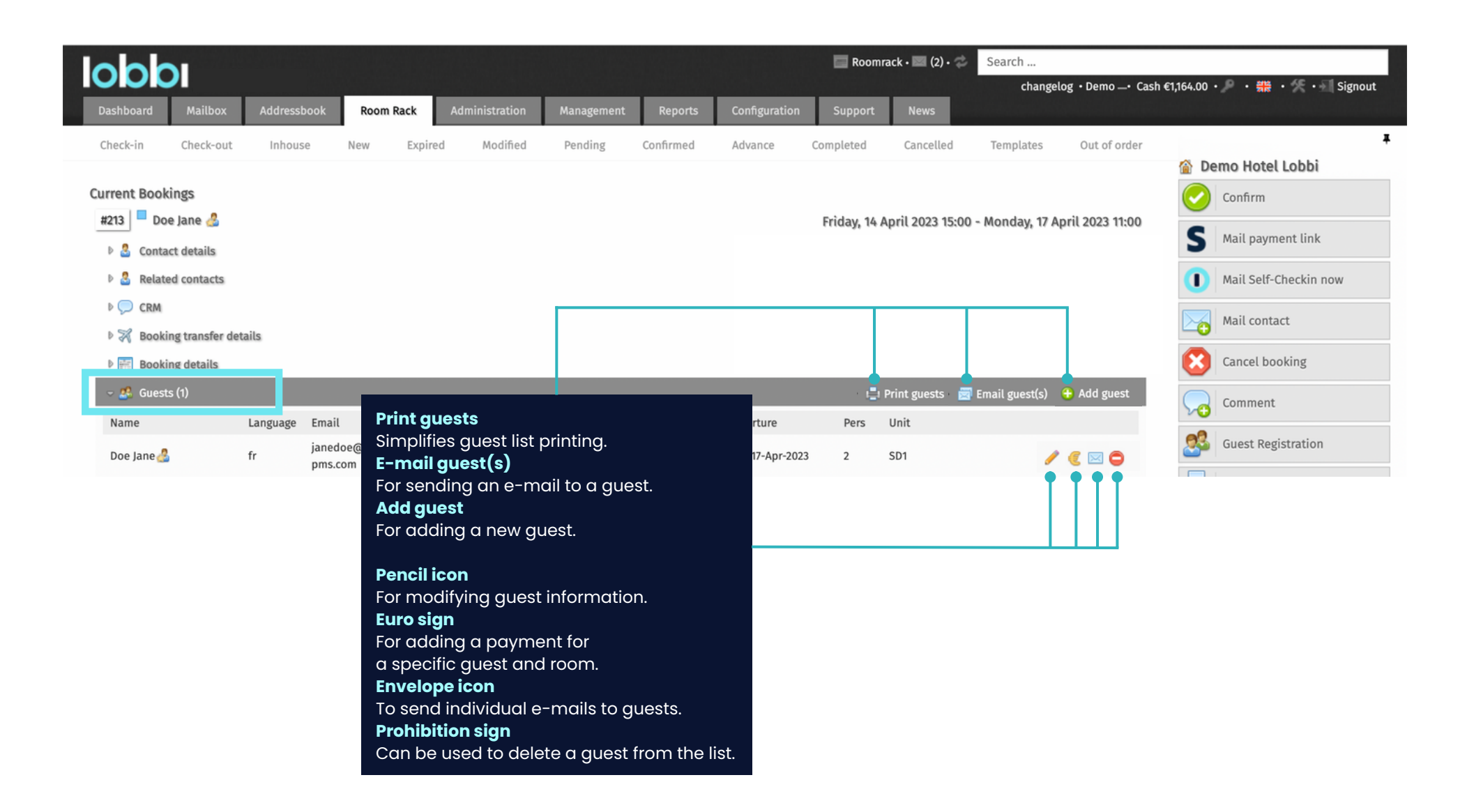

#### 4.7 Accomodations & allocations

This section offers a comprehensive view of reservations for stays, supplements, and meals.

It serves as a hub for various tasks, such as check-in, managing supplements, adding or removing guests,

activating digital keys, processing payments, generating invoices, and facilitating check-outs, in addition to many other functions.

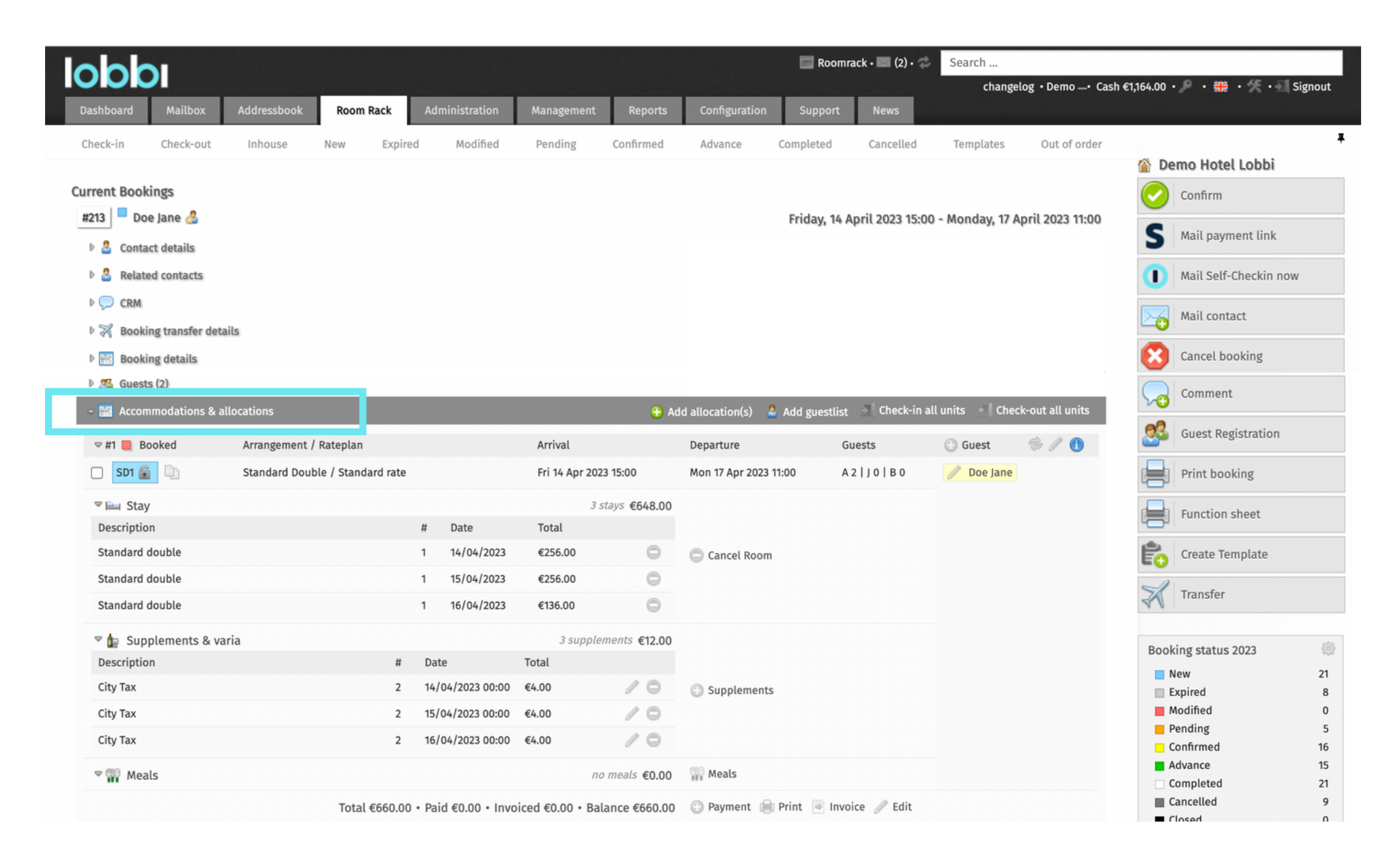

#### 4.8 Administration

The administration section on the booking details page provides a comprehensive overview of the outstanding amount, payment status, registered payments with their corresponding payment methods, as well as created invoices and credit notes for your reference and management.

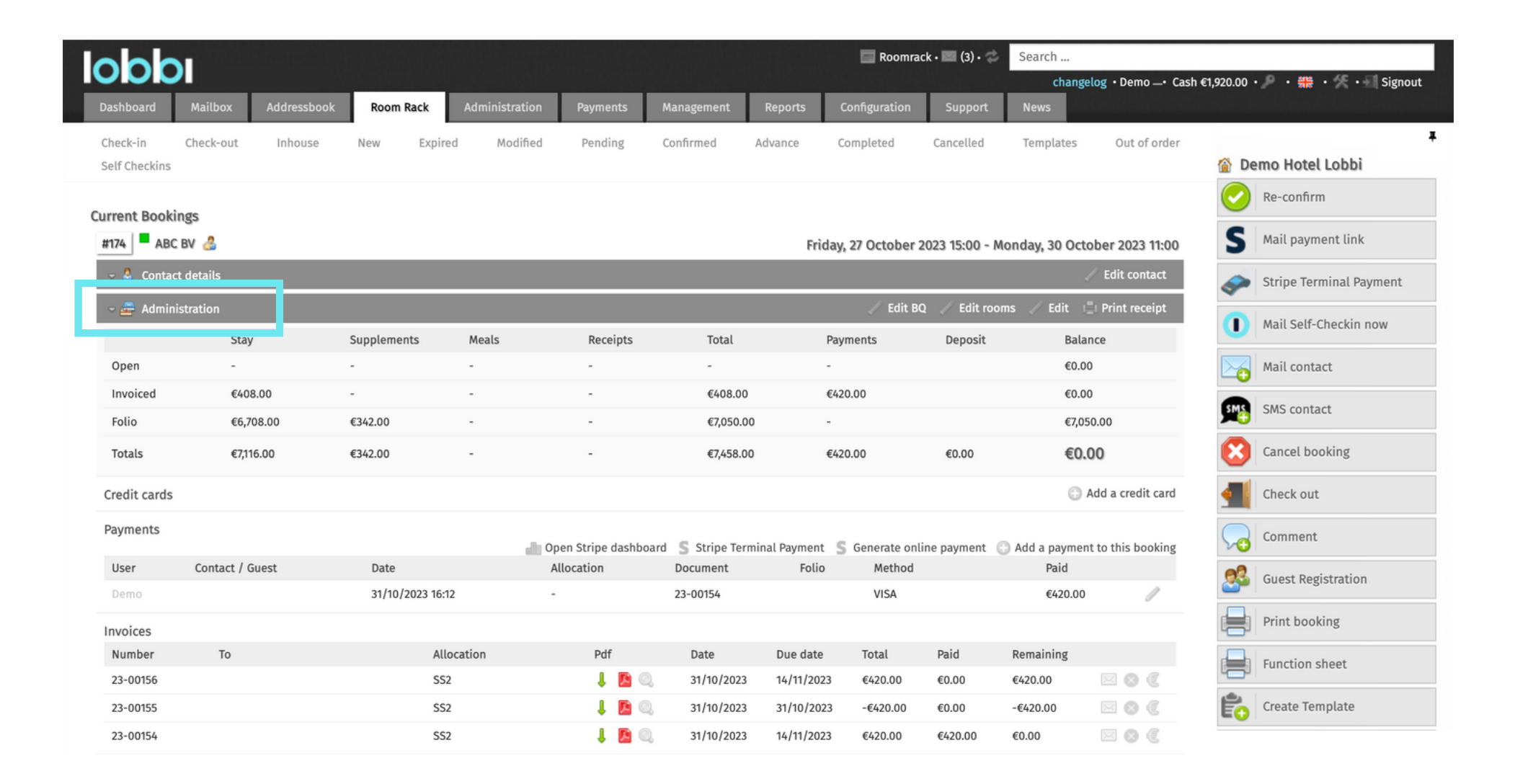

#### 4.9 E-mails

The E-mails section in Lobbi PMS offers a complete e-mail history for the main booker, including dates, subjects, booking numbers, and message previews. You can also send new e-mails to guests from this section.

| lobby                                            |                          | Room                       | rack • 📰 (2) • 🤣  Se | earch                            |                                |
|--------------------------------------------------|--------------------------|----------------------------|----------------------|----------------------------------|--------------------------------|
|                                                  |                          |                            |                      | changelog • Demo —• Cash €1,164  | 4.00 • 🔎 • 🎇 • 🛠 • 🗐 Signout   |
| Dashboard Mailbox Addressbook Room Rack Adminis  | stration Management Repo | orts Configuration Support | News                 |                                  |                                |
| Check-in Check-out Inhouse New Expired N         | lodified Pending Confirm | ed Advance Completed       | Cancelled T          | emplates Out of order            | 4 平                            |
|                                                  |                          |                            |                      |                                  |                                |
| Current Bookings                                 |                          |                            |                      |                                  |                                |
| #397 Doe Jane 🛃                                  |                          |                            | Mo                   | nday, 23 October 2023 15:00 - We | dnesday, 25 October 2023 11:00 |
| 🖻 🚨 Contact details                              |                          |                            |                      |                                  | 🥒 Edit contact                 |
| Related contacts                                 |                          |                            |                      |                                  | Add related contact            |
| Þ 💭 CRM                                          |                          |                            |                      |                                  | Add comment                    |
| Booking transfer details                         |                          |                            |                      |                                  | Add transfer details           |
| Booking details                                  |                          |                            | [                    | Show in roomrack 🛛 👘 Translation | ns 👒 Reset all prices 🥒 Edit   |
| -> 🗃 Emails                                      |                          |                            |                      |                                  | 🖂 Mail contact                 |
| Subject                                          | То                       | From                       | Booking              | Date                             | 0                              |
| Bevestiging van uw reservering #397              | info@lobbi-pms.com       | Demo                       | 🔍 #397 - Doe Jane    | 24-10-2023 08:59                 |                                |
| Confirm your reservation #397                    | info@lobbi-pms.com       | Demo                       | 🔍 #397 - Doe Jane    | 24-10-2023 09:02                 | <u></u>                        |
| Online inchecken voor uw verblijf bij Hotel Demo | info@lobbi-pms.com       |                            | 🔍 #397 - Doe Jane    | 24-10-2023 08:59                 |                                |
| Displaying 1 - 3 of 3                            |                          |                            |                      |                                  | Show All v entries             |

#### 4.10 Other bookings

This section offers a quick overview of prior bookings connected to the main contact, including status indicators. Use the magnifying glass icon for detailed review and modifications.

| lobbi                                       |                                      |                    | 🔲 Roomrack • 🔤 (3) • 🖈 | Search                       |                                |
|---------------------------------------------|--------------------------------------|--------------------|------------------------|------------------------------|--------------------------------|
| Dashboard Mailbox Addressbo                 | ok Room Rack Administration Payments | Management Reports | Configuration Support  | changelog • Demo• Cash       | €0.00 • 🎤 • 號 • 🛠 • 📲 Signout  |
| Check-in Check-out Inhouse<br>Self Checkins | New Expired Modified Pending         | Confirmed Advance  | Completed Cancelled    | Templates Out of order       | ( 平                            |
| Current Bookings                            |                                      |                    |                        | Friday 27 October 2022 15:00 | - Monday 30 October 2023 11:00 |
| - A Contact details                         |                                      |                    |                        | Hiday, 27 October 2023 13.00 | Edit contact                   |
| Name                                        | ABC BV                               |                    | Email                  | info@abc.com 💭               |                                |
| Language / Currency                         | Dutch / Euro                         |                    | Nationality            | Belgium                      |                                |
| Phone                                       |                                      |                    | Mobile                 |                              |                                |
| VAT                                         | BE 1234 454 566                      |                    | Club card              |                              |                                |
| Identification                              |                                      |                    | Note                   | TEST                         |                                |
| Address                                     | ABC lane 55 Belgium 1000 Bruxelles   |                    | Vehicle                |                              |                                |
| 🕞 📇 Other bookings                          |                                      |                    |                        |                              |                                |
| coae                                        | Name                                 | Arrival            | Departure              |                              | Channel                        |
| #358                                        | ABC BV -                             | 15/09/2023         | 21/09/2023             |                              | Hotel                          |
| #207                                        | ABC BV -                             | 09/04/2023         | 12/04/2023             | 3                            | Hotel                          |
| <b>□ ○</b> , <b>#164</b>                    | ABC BV -                             | 16/03/2023         | 18/03/2023             | 3                            | Hotel                          |
| <b>=</b> , <b>#160</b>                      | ABC BV -                             | 11/03/2023         | 13/03/2023             |                              | Hotel                          |

# 5. From booking to check-out

- 5.1 Create a booking
- 5.2 Edit a booking
- 5.3 Cancel a booking
- 5.4 Cancel a room
- 5.5 Add a supplement
- 5.6 Add a meal
- 5.7 Edit prices
- 5.8 Confirm a booking
- 5.9 Perform a check-in
- 5.10 Perform a check-out

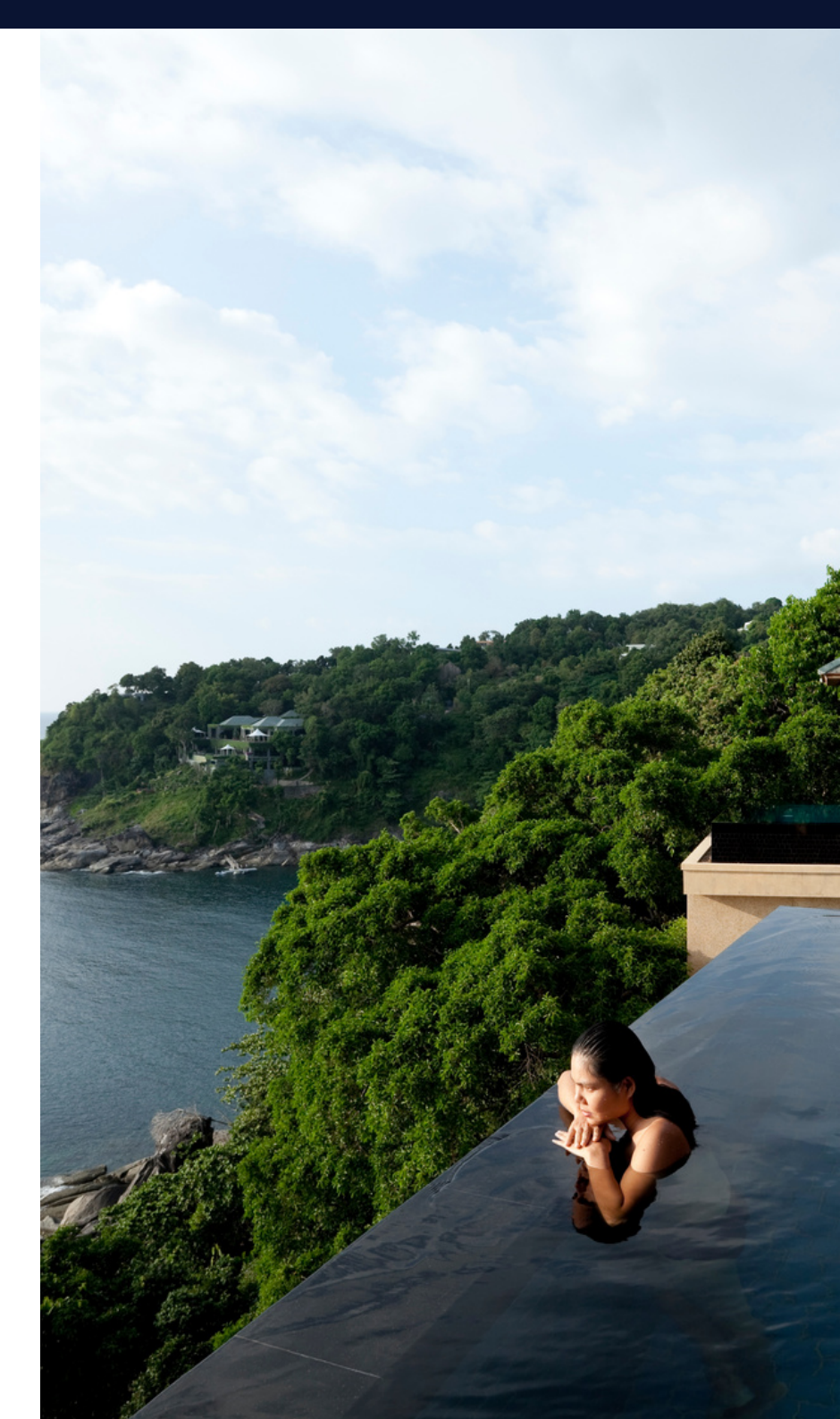

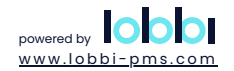

#### 5.1 Create a booking

To create a booking in Lobbi PMS, you have two ways to proceed.

Firstly, you can use the **+ Booking** button located on the right-hand side of the room rack.

Alternatively, you can click on the + icon situated on the desired date in the room rack, and then select a specific room.

|                        | bb                                               |                        |             |           |            |                        |          |         |                               |            |                                                                                                    | #204 - Doe Ja                                         | ne • 🔤 (2) • 🤣        | Search  |                        |                  |            |                |                   |
|------------------------|--------------------------------------------------|------------------------|-------------|-----------|------------|------------------------|----------|---------|-------------------------------|------------|----------------------------------------------------------------------------------------------------|-------------------------------------------------------|-----------------------|---------|------------------------|------------------|------------|----------------|-------------------|
| 0                      |                                                  |                        |             |           |            |                        |          |         |                               |            |                                                                                                    |                                                       |                       | c       | hangelog               | • Demo _• Cash € | 1,164.00   | • 👂 • 🗰 • 🛠 •  | Signout           |
| Das                    | hboard                                           | Mailbox                | Addressbook | Roor      | n Rack     | Administratio          | n Man    | agement | Reports                       | Config     | guration                                                                                                    | Support                                               | News                  |         |                        |                  |            |                |                   |
| Che                    | eck-in                                           | Check-out              | Inhouse     | New       | Expired    | Modifie                | d Per    | iding   | Confirmed                     | Advan      | nce C                                                                                                    | ompleted                                              | Cancelled             | Templa  | ites                   | Out of order     |            |                | <b>#</b>          |
|                        |                                                  |                        |             |           |            |                        |          |         |                               |            |                                                                                                    |                                                       |                       |         |                        |                  | Demo       | Hotel Lobbi    | ~                 |
| [4] ∢                  | 1                                                |                        | Тие         | Wed       | Thu        | 2 ~ (                  | week ~ p | eriod 🔢 | 4 April - 18 A                | pril 2023  | Wed                                                                                                    | Thu                                                   | 5+1                   | Sat     | Sun                    | Mon              |            | Booking        |                   |
| h. 51                  | ¥                                                | OX 55 ×                | 4 Apr       | 5 Apr     | 6 Apr      | 7 Apr                  | 8 Apr    | 9 Apr   | 10 Apr                        | 11 Apr     | 12 Apr                                                                                                    | 13 Apr                                                | 14 Apr                | 15 Apr  | 16 Apr                 | 17 Apr           |            |                |                   |
| P FU                   | 00r 1                                            |                        |             |           |            |                        |          |         |                               |            |                                                                                                    |                                                       |                       |         |                        |                  | Ŵ          | Housekeeping   |                   |
|                        | 0012                                             |                        |             |           |            |                        |          |         |                               |            |                                                                                                    |                                                       |                       |         |                        |                  | A          | Out of order   |                   |
| ▼ De                   | eluxe Doub                                       | le                     |             |           |            |                        |          |         |                               |            |                                                                                                    |                                                       |                       |         |                        |                  | _          |                |                   |
|                        | DD1                                              |                        |             |           |            |                        |          |         |                               |            |                                                                                                    |                                                       |                       |         |                        |                  | Q          | Search         |                   |
|                        | DD2                                              |                        |             |           |            |                        |          | _       |                               |            |                                                                                                    |                                                       |                       |         |                        |                  | <b>E</b>   | Cash payment   |                   |
|                        | DD3                                              |                        |             |           |            |                        |          | Create  | booking on: 10                | /04/2023 i | n: DD4                                                                                                    |                                                       |                       |         |                        |                  | -          |                |                   |
|                        | DD4                                              |                        |             |           |            |                        |          |         | 0                             |            |                                                                                                    |                                                       | _                     |         |                        |                  |            | Load Template  |                   |
| _                      | DD5                                              |                        |             |           |            |                        |          |         |                               |            |                                                                                                    |                                                       |                       |         | _                      |                  | -          |                | TD.               |
| Create a new           | v booking                                        |                        |             |           |            |                        |          |         | B ×                           |            | Create booking                                                                                                    | on: 10/04/2023 in: I                                  | DD4                   | 1.4     |                        |                  |            |                |                   |
| Category               |                                                  | Leisure individ        | ual * •     |           |            |                        |          |         |                               |            | ategory                                                                                                    |                                                       | Leisure individual ** |         |                        |                  |            |                |                   |
| Code                   |                                                  |                        |             |           |            |                        |          |         |                               | c          | ode                                                                                                    |                                                       |                       |         |                        |                  |            |                |                   |
| Booking channel        |                                                  | Hotel                  | H           |           |            |                        |          |         |                               | 8          | looking channel                                                                                                    |                                                       | Hotel 31 -            |         |                        |                  |            |                |                   |
| Expires at             |                                                  | 06/04/2024             | ¥           |           |            |                        |          |         |                               | E          | con                                                                                                    |                                                       | 00/04/2024<br>*       |         |                        |                  |            |                |                   |
| Allocations            |                                                  |                        |             |           |            |                        |          |         | Add allocation Add allocation | A          | llocations                                                                                                    |                                                       |                       |         | _                      |                  |            |                | Add allocation A. |
| # Arrangeme            | nt                                               | UI                     | sit         | Start     | #<br>0 1   | End<br>08/04/2023 11:0 | Adults   | Juniors | Babies 🔓                      |            | # Arrangement                                                                                                    |                                                       | Unit                  |         | tart<br>10/04/2023 15: | # End            | /2023 11:0 | Adults Juniors | Bables a          |
| Totals                 | en - Demo Hotel Lobt                             | si l                   |             |           |            |                        | 0        | •       | •                             | L 11       | Totals Deluxe Do                                                                                                    | uble - Demo Hotel Lobbi                               |                       |         |                        |                  |            | • •            | •                 |
| Guestlis Gro<br>Standa | epen - Groups<br>lard Single - Demo Hot          | tel Lobbi              |             |           |            |                        |          |         |                               | G          | Deluxe Deluxe De | Double - Standard rate<br>Double - Breakfast incl.    |                       | turber. |                        |                  | Bablas     |                |                   |
| Adults Star            | ndard Single - Standa<br>ndard Single - Breakfz  | rd rate<br>ast incl.   | Juniors     | _         | _          | Babies                 | _        |         |                               | L 11       | 0 Deluxe I                                                                                                    | Double - Standard rate OTA<br>Double - Corporate rate |                       | Juniors |                        |                  | Babies     |                |                   |
| Stard<br>Standa        | ndard Single - Standa<br>ard Double - Demo Ho    | rd rate OTA            | By s        | electing  | g the firs | st metho               | od,      |         |                               | 1.14       |                                                                                                    |                                                       | 2                     | lf you  | decic                  | le to go for     | the        |                | _                 |
| Star<br>Star           | ndard Double - Standa<br>ndard Double - Breakt   | ard rate<br>fast incl. | you         | will hav  | ve acce    | ss to a                |          |         |                               |            |                                                                                                    |                                                       |                       | secor   | nd opt                 | ion, and yo      | u hav      | /e             |                   |
| Star<br>Deluxe         | ndard Double - Standa<br>e Double - Demo Hote    | ard rate OTA           | detc        | ailed lis | t contai   | ning all t             | he       |         |                               |            |                                                                                                    |                                                       |                       | alrea   | dy cho                 | osen a spec      | ific ro    | oom.           |                   |
| Dels                   | uxe Double - Standard<br>uxe Double - Breakfas   | d rate<br>it incl.     | avai        | ilable ra | ate plan   | is for eve             | erv      |         |                               |            |                                                                                                    |                                                       |                       | VOU W   | ,<br>vill onl          | v be shown       | the r      | ate            |                   |
| Deli                   | uxe Double - Standard<br>uxe Double - Corporat   | d rate OTA<br>te rate  | roor        | n type    | ato pian   |                        | .,       |         |                               |            |                                                                                                    |                                                       |                       | nlane   | that                   | are applica      | hlo to     | the            |                   |
| Junior<br>Juni         | ior Suite Double - Demo                          | ndard rate             | 1001        | n type.   |            |                        |          |         |                               |            |                                                                                                    |                                                       |                       | room    | type                   | linkod to th     |            |                |                   |
| Juni                   | ior Suite Double - Sta                           | ndard rate OTA         |             |           |            |                        |          | -       |                               |            |                                                                                                    |                                                       |                       | room    | type                   |                  | e sele     | ecied          |                   |
| Wat                    | ter View Double - Star<br>ter View Double - Brea | ndard rate             |             |           |            |                        |          |         |                               |            |                                                                                                    |                                                       |                       | room    | •                      |                  |            |                |                   |
| Wat                    | ter View Double - Star                           | ndard rate OTA         |             |           |            |                        |          |         |                               |            |                                                                                                    |                                                       |                       |         |                        |                  |            |                |                   |

#### 5.1 Create a booking

Upon creating a booking, a pop-up will emerge, prompting you to fill out several required fields.

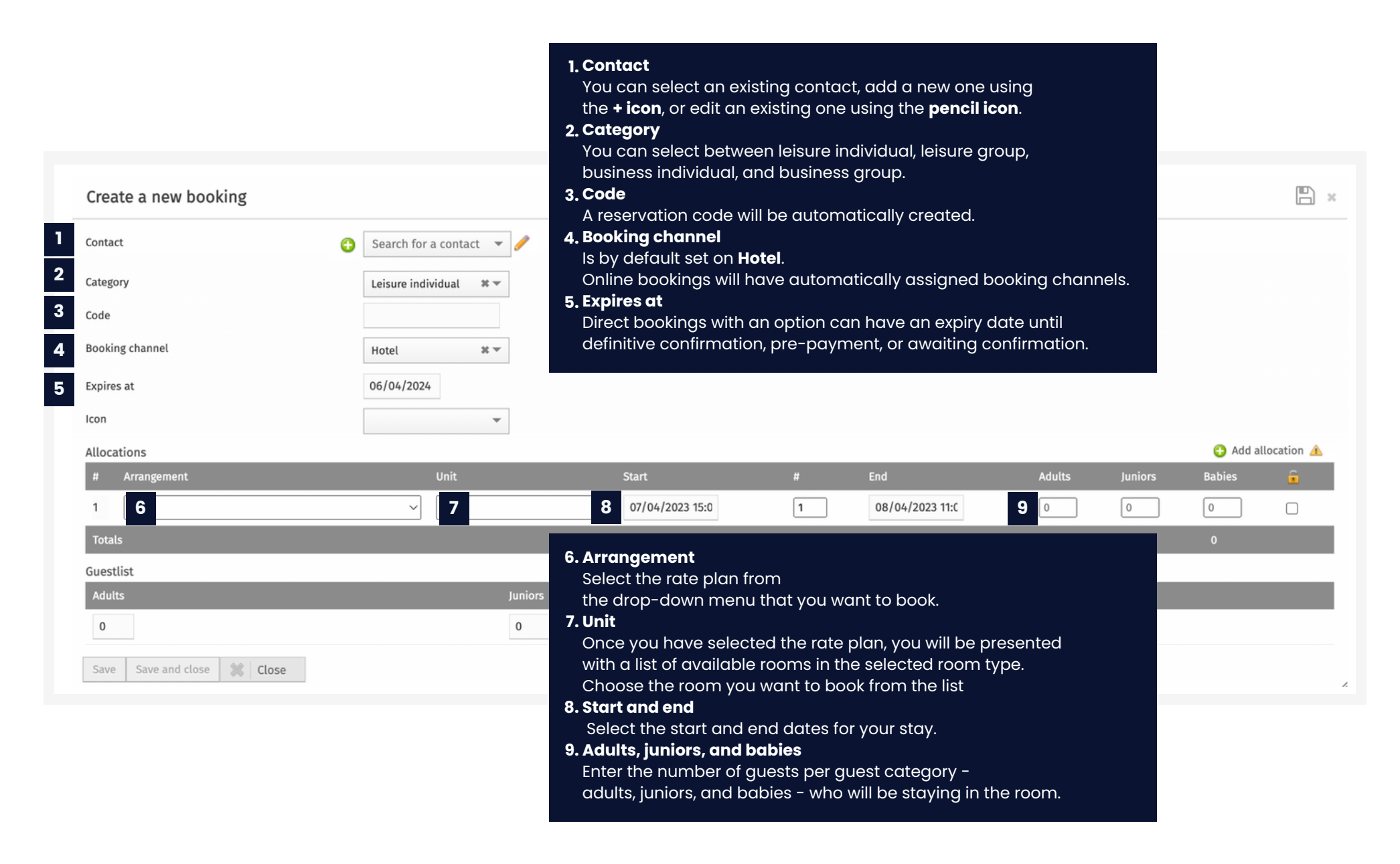

#### 5.1 Create a booking

When creating a new booking in Lobbi PMS, you will notice several icons that can assist you in the booking process. These icons are designed to help you manage the booking efficiently and ensure that the guest's preferences are met.

| Create a new booking        |                          | <b>e</b>          | The <b>+ add alloc</b> d | ation icon is used to       | o add multip   | le units to | a group bo  | ooking.   |
|-----------------------------|--------------------------|-------------------|--------------------------|-----------------------------|----------------|-------------|-------------|-----------|
| Contact 💿                   | Search for a contact 🔻   |                   | The <b>warning tri</b>   | <b>angle</b> is used to sel | ect the same   | e room for  | different d | ates.     |
| Category                    | Leisure individual 🛛 🗱 🔻 |                   |                          |                             |                |             |             |           |
| Code                        |                          | 0                 |                          |                             |                |             |             |           |
| Booking channel             | Hotel 🗱 💌                | 1                 | The <b>lock icon</b> is  | used to ensure a g          | uest's specifi | c room pre  | eference is | reserved. |
| Expires at                  | 06/04/2024               |                   |                          |                             |                |             |             |           |
| lcon                        | ~                        |                   |                          |                             |                |             | -           |           |
| Allocations                 |                          |                   |                          |                             |                |             | 🕄 Add all   | ocation 🔔 |
| # Arrangement               | Unit                     | Start             | #                        | End                         | Adults         | Juniors     |             | â         |
| 1                           | ×                        | ~ 07/04/2023 15:0 | 1                        | 08/04/2023 11:0             | 0              | 0           | 0           |           |
| Totals                      |                          |                   |                          |                             | 0              | 0           | 0           |           |
| Guestlist                   |                          |                   |                          |                             |                |             |             |           |
| Adults                      | Juniors                  |                   |                          | Babies                      |                |             |             |           |
| 0                           | 0                        |                   |                          | 0                           |                |             |             |           |
| Save Save and close 🗱 Close |                          |                   |                          |                             |                |             |             |           |

#### 5.2 Edit a booking

Editing a booking is a straightforward process that can be done in two ways.

The first option is through the room rack, while the second option is through the booking details page.

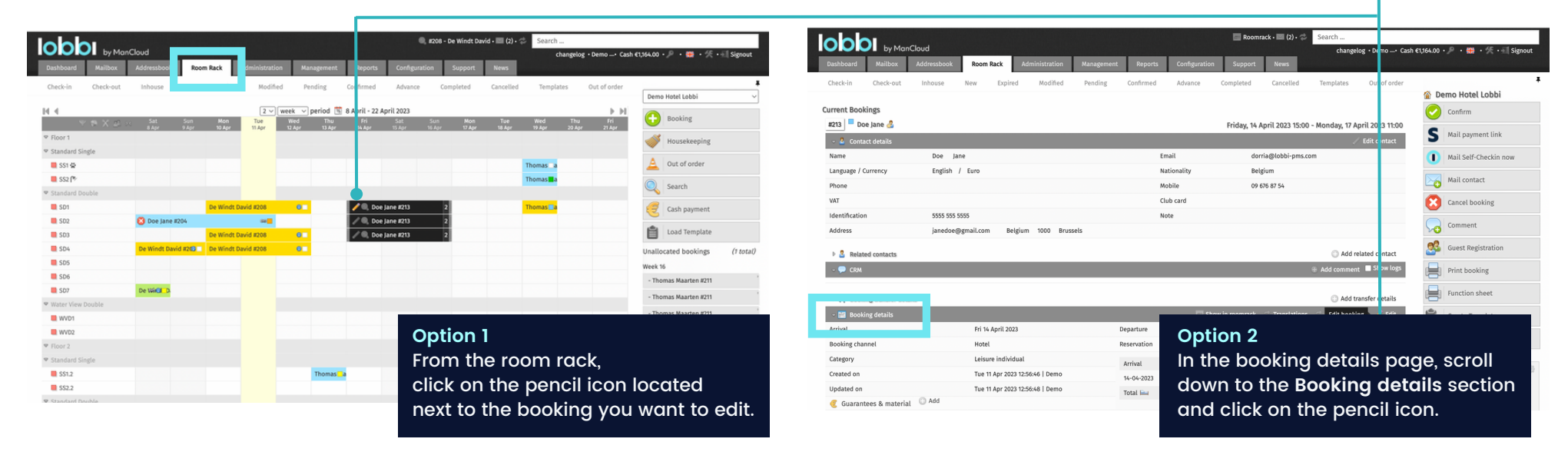

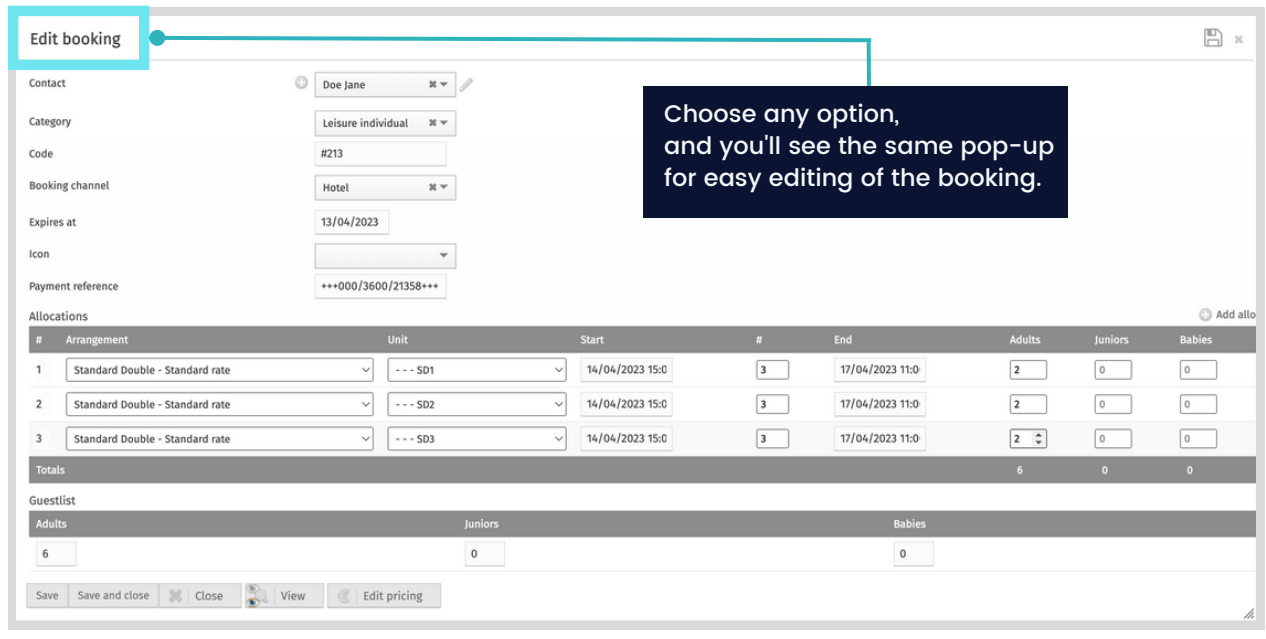

#### 5.3 Cancel a booking

To cancel a booking, either use the search bar or click the magnifying glass on the room rack to locate it. Click **Cancel booking** and provide a reason for future reference.

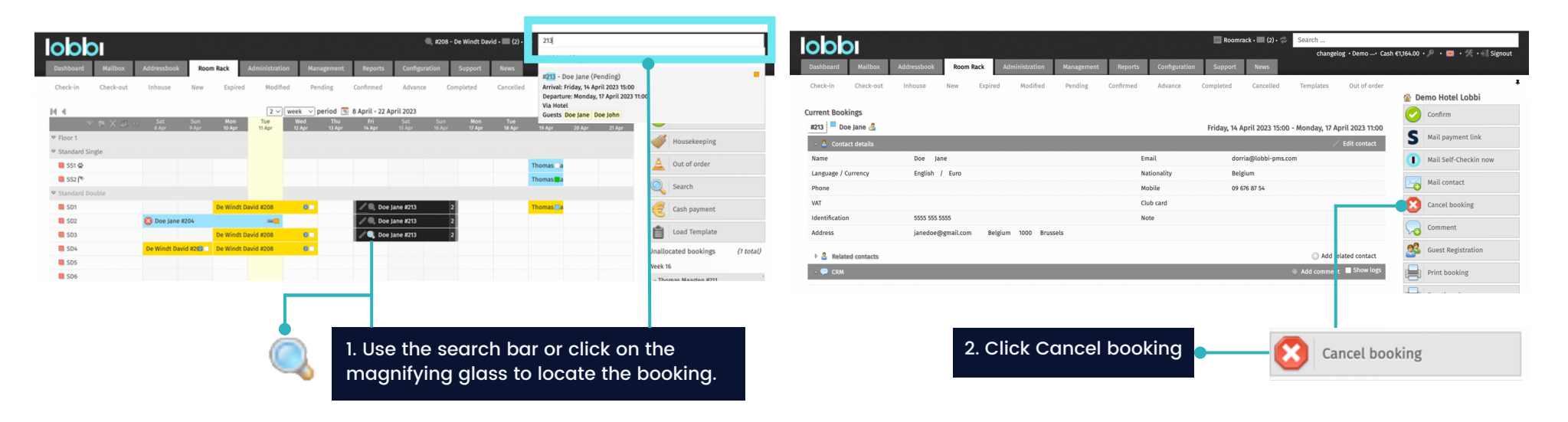

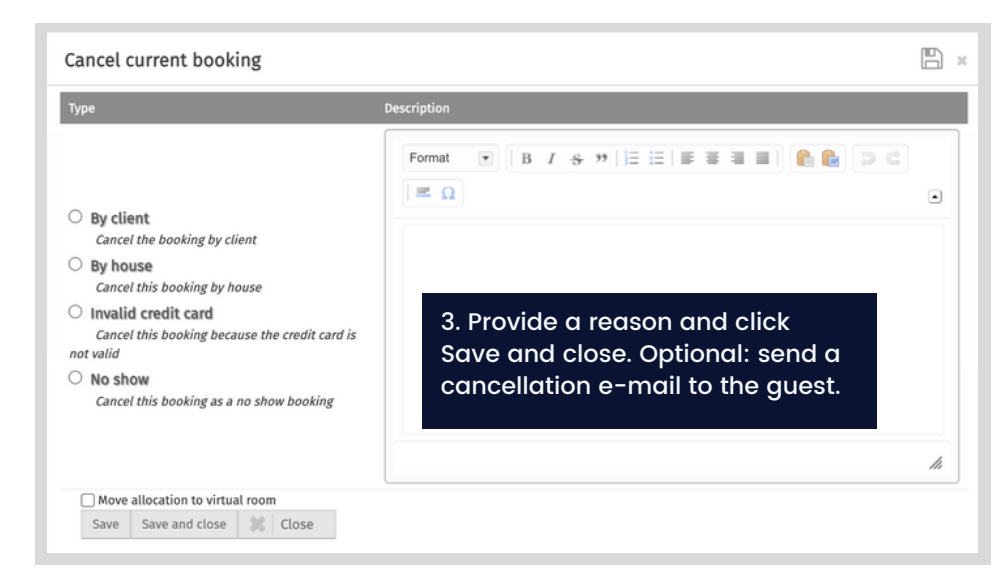

|                             |         |                       |                                                                                                    |             |                 | Roomrack •    | 🔍 #213 - D | ioe Jane • 📰 (2) • | \$     | Search    |                  |                                     |
|-----------------------------|---------|-----------------------|----------------------------------------------------------------------------------------------------|-------------|-----------------|---------------|------------|--------------------|--------|-----------|------------------|-------------------------------------|
|                             |         |                       |                                                                                                    |             |                 |               |            |                    |        | changel   | og • Demo _• Car | sh €1,164.00 • 🔎 • 🧱 • 🎋 • 🗐 Signou |
| Dashboard Mailbox Ad        | dressbo | Room Rack             | Administration                                                                                                    | Aanagement  | Reports         | Configuration | Suppo      | _                  | _      |           |                  |                                     |
| Check-in Check-out          | Inhouse |                       | Modified                                                                                                    | Pending     | Confirmed       | Advance       | Completer  | Cancelled          | 5      | Templates | Out of order     | Demo Hotel Lobbi                    |
| ancelled                    |         |                       |                                                                                                    |             |                 |               |            |                    |        |           |                  | Print Report                        |
| lame                        |         | 1                     |                                                                                                    | Un          | it              |               |            | AJB                |        |           | ٢                | Arrival list                        |
| 🛛 🔍 #213 - DOE JANE 🖉 🥜     |         |                       | HOTEL                                                                                                    |             |                 |               |            |                    | €0.0   | 0 0 8     | • / C 🛈          |                                     |
| 🖉 Doe Jane 🤱                | 3       | Fri 14/04 > Mon 17/04 | Standard Double /<br>rate                                                                                                    | Standard    | SD1             | 20            | 23-04-18   | 2 0 0              | €660.0 |           | 0/0              | Departure list                      |
| / Doe John 🔏 🕥              | \$      | Fri 14/04 > Mon 17/04 | Standard Double /<br>rate                                                                                                    | Standard    | SD2             | 20            | 23-04-18   | 200                | €660.0 |           |                  | Cancellations                       |
| D                           | 8       | Fri 14/04 > Mon 17/04 | Standard Double /<br>rate                                                                                                    | Standard    | SD7             | 20            | 23-04-18   | 200                | €660.0 |           | 315              | Transfers list                      |
| 🛙 🕘 #197 - THOMAS MAARTEN 🛃 | 1       |                       | HOTEL                                                                                                    |             |                 |               |            |                    | €0.0   |           | • / 3 🛙          | Booking                             |
| D                           | 3       | Wed 19/04 + Thu 20/04 | Standard Double /<br>incl.                                                                                                    | Breakfast 📋 | Floor 2         | 20            | 23-04-13   | 1 0 0              | €152.0 |           | 2 Z C            | Wousekeeping                        |
| 🔍 #194 - THOMAS MAARTEN 🔮   | 1       |                       | HOTEL                                                                                                    |             |                 |               |            |                    | €62.   | 50 🗇 😣    | . / 3 0          | Cash assessed                       |
| D                           | 3       | Wed 19/04 + Thu 20/04 | Standard Single / Standard Single / Standard Single / Standard Single / Standard Single / Standard Standard Sta | Standard 📒  | SS2 🗑           | 20            | 23-04-13   | 1 0 0              | €62.5  | 50 O B    | 2/6              | Cash payment                        |
| 🛙 🕘 #203 - THOMAS MAARTEN 🥝 | 1       |                       | HOTEL                                                                                                    |             |                 |               |            |                    | €0.0   | . 08      | • / 3 0          | Allocation actions                  |
| )                           | 3       | Sun 01/10 > Mon 02/10 | Standard Single /<br>rate                                                                                                    | Standard    | Standard Single | 20            | 23-03-30   | 1 0 0              | €2.0   |           | 2/6              | Show crm notes                      |
|                             | 3       | Sun 01/10 > Fri 10/03 | Groepen / Groups                                                                                                    | G           | ancelled        | 20            | 23-03-30   | 1 0 0              | €0.0   |           | 318              | booking ~                           |
|                             | -12     | Sup 01/10 + 5ri 10/02 | Groanen I Groupe                                                                                                    | 0           | helled          | 10            | 22.02.20   | 1.0.0              | -      |           | 2 1 1            | Reorder list back to group          |

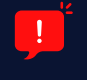

When a booking is cancelled, it's removed from the room rack and availability is updated. To see all cancelled bookings, check the "Cancelled" tab in the room rack.

## 5.4 Cancel a room

If you have a multi-room booking, you can cancel individual rooms as needed without canceling the entire reservation.

|                              |                       |                  |                  |                   |                |         | Roomrack • | 🔲 (2) • 🗇    | Search                       |                               |                      |                     |           |
|------------------------------|-----------------------|------------------|------------------|-------------------|----------------|---------|------------|--------------|------------------------------|-------------------------------|----------------------|---------------------|-----------|
| Dashboard Mailbox Add        | dressbook Room Rack   | k Administration | Payments         | Management        | Reports        | Configu | uration    | Support      | cha<br>News                  | ingelog • Demo                | _• Cash €0.00 • _P   | • 🗰 • 🛠 • 🗐 Si      | gnout     |
| Check-in Check-out Ir        | nhouse New E          | xpired Modified  | Pending          | Confirmed         | Advance        | Comple  | ted C      | Cancelled    | Templates                    | Out of ord                    | er                   |                     | 4         |
| Self Checkins                |                       |                  |                  |                   |                |         |            |              |                              |                               |                      |                     |           |
| Current Bookings             |                       |                  |                  |                   |                |         |            |              | <b>6</b>                     | F                             |                      | . F                 |           |
| - S Contact details          | 9.                    |                  |                  |                   |                |         |            |              | Saturday, 11                 | February 202                  | 3 15:00 - Tuesday, 1 | Edit conta          | 1:00      |
| Name                         | Doe Jane              |                  |                  |                   |                | Ema     | ail        |              | info                         | @lobbi-pms.cor                | n                    |                     |           |
| 🗟 🔚 Accommodations & allocat | ions                  |                  |                  |                   |                |         |            | 🕀 Add alloca | ation(s) 🚨 Ad                | dd guestlist 🔌                | Check-in all units   | • Check-out all uni | its       |
| 🗢 #1 📕 Booked                | Arrangement / Ratepla | an               |                  | Arrival           |                |         | Departure  |              | G                            | uests                         | 🕒 Guest              | \$ / Ç              |           |
| SD1 🗑 🗈                      | Standard Double / Sta | indard rate      |                  | Sat 11 Feb        | 2023 15:00     |         | Tue 14 Feb | 2023 11:00   | A                            | 2   J 0   B 0                 | <b>(</b> )           |                     |           |
| 🖻 🖿 Stay                     | Go to the Acco        | mmodation & a    | llocations       |                   | 3 stays        | 408.00  | S Check-   | in 😑 Cance   | l Room 🔑 Iss                 | ue key                        |                      |                     |           |
| 🖻 🏠 Supplements & varia      | section, click or     | n the Cancel Ro  | oom icon.        |                   | 3 supplements  | €12.00  | Supple     | ments        |                              |                               |                      |                     |           |
| ▷ 🎬 Meals                    |                       |                  |                  |                   | no meal        | €0.00   | 🎧 Meals    |              |                              |                               |                      |                     |           |
|                              |                       | Total €4         | 420.00 • Paid €0 | .00 • Invoiced €0 | 0.00 • Balance | €420.00 | Paymer     | nt 📄 Print   | Invoice                      | <sup>®</sup> Edit             |                      |                     |           |
| 🗢 #2 📕 Cancelled 🔵           | Arrangement / Ratepla | an               |                  | Arrival           |                |         | Departure  |              | G                            | uests                         | 🕒 Guest              | 815                 | $\supset$ |
| □ SD2 🖀                      | Standard Double / Sta | indard rate      |                  | Sat 11 Feb        | 2023 15:00     |         | Tue 14 Feb | 2023 11:00   | A                            | 2   J 0   B 0                 |                      |                     |           |
| 🛛 🖿 Stay                     |                       |                  |                  |                   | 3 stays        | 408.00  | Dook R     | toom 🔑 Issu  | ie key                       |                               |                      |                     |           |
| 🛚 🖢 Supplements & varia      | The room statu        | is changes to    |                  |                   | 3 supplements  | €12.00  | 🕜 Supple   | ments        |                              |                               |                      |                     |           |
| ▷ 🎬 Meals                    | Cancelled and         | appears in gre   | y.               |                   | no meal        | ≶ €0.00 | 🍿 Meals    |              |                              |                               |                      |                     |           |
|                              |                       | Total €4         | 420.00 • Paid €0 | .00 • Invoiced €0 | 0.00 • Balance | €420.00 | Paymer     | nt 📄 Print   | Invoice                      | <sup>▶</sup> Edit             |                      |                     |           |
|                              |                       |                  |                  |                   |                |         |            | -            |                              |                               |                      |                     |           |
|                              |                       |                  |                  |                   |                |         |            | To r<br>sim  | ebook a<br>ply clic <u>k</u> | cancelled<br>the Boo <u>k</u> | room,<br>Room icon.  |                     |           |

#### 5.5 Add a supplement

To add a supplement to a booking, navigate to the **Accommodation & Allocation** section. Next, click the **+ supplement** icon, triggering a pop-up window. From there, you can easily select and add the desired supplement to the booking.

| lobbi            |                      |                    |                    |                        |                      |                          |                       | Roomi                    | ack • 📰 (3) • 🤿 | Search                                | agolog - Domo     | Cash £0.00 •   | 0. #112 470 511 size   | nout |
|------------------|----------------------|--------------------|--------------------|------------------------|----------------------|--------------------------|-----------------------|--------------------------|-----------------|---------------------------------------|-------------------|----------------|------------------------|------|
| Dashboard Mailt  | box Addres           | sbook Rod          | om Rack            | Administration         | Payments             | Management               | Reports               | Configuration            | Support         | News                                  | igetog • Denio —• | Cash 60.00     |                        | lout |
| Check-in Check   | -out Inho            | use New            | Expired            | Modified               | Pending              | Confirmed                | Advance               | Completed                | Cancelled       | Templates                             | Out of order      |                |                        | 4 #  |
| Self Checkins    |                      |                    |                    |                        |                      |                          |                       |                          |                 |                                       |                   |                |                        |      |
| Current Bookings |                      |                    |                    |                        |                      |                          |                       |                          |                 |                                       |                   |                |                        |      |
| #406 🔜 ABC BV 🤮  | 2                    |                    |                    |                        |                      |                          |                       |                          |                 | Monday, 30 O                          | tober 2023 15:00  | ) - Thursday,  | , 02 November 2023 11: | 00   |
| Accommodations   | s & allocations      |                    |                    |                        |                      |                          |                       |                          | 🕀 Add alloc     | ation(s) 🔮 Add g                      | uestlist 🛛 Chec   | k-in all units | Check-out all units    |      |
| ⊽#1 📕 Booked     | A                    | rrangement / Ra    | teplan             |                        |                      | Arrival                  |                       | Departu                  | re              | Guest                                 | s                 | 🕜 Guest        | \$ / Q                 |      |
| SD1 🛅 🛄          | S                    | andard Double ,    | Standard rate      |                        |                      | Mon 30 Oct 20            | 023 15:00             | Thu 2 No                 | ov 2023 11:00   | A 2   ]                               | 0   B 0           | ( <del>)</del> |                        |      |
| 🖻 🖿 Stay         |                      |                    |                    |                        |                      |                          | 3 stays €4            | 08.00 💷 Chec             | k-in 🔵 Cance    | l Room 🔑 Issue I                      | ey                |                |                        |      |
| 🖻 🗽 Supplements  | & varia              |                    |                    |                        |                      | 3.                       | supplements 🤅         | 12.00 🗨 Supp             | lements         |                                       |                   |                |                        |      |
| ▶ 🎬 Meals        |                      |                    |                    |                        |                      |                          | no meals              | €0.00 🝿 Mea              | S               |                                       |                   |                |                        |      |
|                  |                      |                    |                    | Total €42              | 0.00 • Paid €0.0     | 00 • Invoiced €0.0       | 0•Balance €4          | 420.00 🕕 Payn            | nent 📄 Print    | 🔄 Invoice 🥒 Ec                        | it                |                |                        |      |
| 🖙 #2 📕 Booked    | Add suppleme         | nts to this bookin | g                  |                        |                      |                          |                       |                          |                 | Guest                                 | S                 | 🗇 Guest        | \$ / O                 |      |
| □ SD2 💼 🗈        | Favorites Ac         | commodation Activ  | ities Communica    | tions Financial        | Food & Beverage      | Miscellaneous            |                       |                          |                 | A 2   )                               | 0   B 0           | 0              |                        |      |
| 🖻 🖿 Stay         | 3 course menu        | Advance Barbecue   | package Luxe Break | fast Cancellation cost | City Shuttle Service | Full Day Meeting package | Half Day Meeting pack | age Wine tasting 6 glass | es 🔵            | om 🔎 Issi                             | elect the de      | esired su      | pplement.              |      |
| 🖻 🗽 Supplements  | Search for a supplem | ent                |                    |                        |                      |                          |                       |                          |                 |                                       |                   |                |                        |      |
| ▶ 🎬 Meals        | Supplements          |                    |                    |                        |                      |                          |                       |                          |                 | ld A                                  | djust the q       | uantity,       |                        |      |
|                  | Quantity Supple      | ment               | Description        | All                    | ocation              | Needed at                | Needed till           | Price                    | Tetal           | r r                                   | eeded at d        | ate and        | price if necessa       | ry.  |
|                  | 2 City 1             | ax                 | City Tax           | 3 V .                  | 501 × ×              | 30/10/2023 00:00         |                       | 2.00                     | 4.00            |                                       | lse this icor     | n to delet     | e a supplement         |      |
|                  | 2 City 1             | ax                 | City Tax           | × 5                    | 5D1 X -              | 01/11/2023 00:00         |                       | 2.00                     | 4.00            |                                       |                   |                |                        |      |
|                  | 2                    |                    | 3 course men       | u #•                   | 5D1 # ~              | 30/10/2023 00:00         |                       | 30                       | 60.00           | · · · · · · · · · · · · · · · · · · · | djust the p       | rice as n      | ecessary.              |      |
|                  | Save Save and cl     | ose 🛕 Close        |                    |                        |                      |                          |                       |                          |                 |                                       |                   |                |                        |      |
|                  |                      |                    |                    |                        |                      |                          |                       |                          |                 |                                       |                   |                |                        |      |

#### 5.6 Add a meal

To add a meal in a booking, access the Accommodation & Allocation section.

Click on the meal icon, and a pop-up window will appear.

In this window, specify the number of meals you wish to add for the relevant date and guest type to complete the process.

| 000                     |                |                    |                |                  |                   |                | 🔄 Roomra        | ack • 🔜 (3) • 🗇 | Search        | Idelog - Demo    | Cash 60.00      | D. ang . 40 - Claim  | out  |
|-------------------------|----------------|--------------------|----------------|------------------|-------------------|----------------|-----------------|-----------------|---------------|------------------|-----------------|----------------------|------|
| Dashboard Mailbox       | Addressbook    | Room Rack          | Administration | Payments         | Management        | Reports        | Configuration   | Support         | News          | ngelog • Demo —• | Cash €0.00 •    | े चह<br>बह           | Tout |
| Check-in Check-out      | Inhouse N      | ew Expired         | Modified       | Pending          | Confirmed         | Advance        | Completed       | Cancelled       | Templates     | Out of order     |                 |                      | ₹ ₽  |
| Self Checkins           |                |                    |                |                  |                   |                |                 |                 |               |                  |                 |                      |      |
| Current Bookings        |                |                    |                |                  |                   |                |                 |                 |               |                  |                 |                      |      |
| #406 💻 ABC BV 🔮         |                |                    |                |                  |                   |                |                 |                 | Monday, 30 Oc | tober 2023 15:0  | 0 - Thursday    | 02 November 2023 11: | 00   |
|                         | tions          |                    |                |                  |                   |                |                 | 🕀 Add allocati  | on(s) 🕹 Add g | uestlist 🔄 Che   | ck-in all units | Check-out all units  |      |
| 🗢 #1 📕 Booked           | Arrangement /  | / Rateplan         |                |                  | Arrival           |                | Departur        | e               | Guest         | ts               | 🕜 Guest         | \$10                 |      |
| SD1 💼 🗈                 | Standard Doul  | ble / Standard rat | e              |                  | Mon 30 Oct 2      | 023 15:00      | Thu 2 No        | v 2023 11:00    | A 2   J       | 0   B 0          | 0               |                      |      |
| 🖻 🛏 Stay                |                |                    |                |                  |                   | 3 stays €4     | 08.00 🔄 Check   | k-in 😑 Cancel R | oom 🔑 Issue k | œy               |                 |                      |      |
| 🕨 🏠 Supplements & varia |                |                    |                |                  | 3                 | supplements €  | 12.00 Suppl     | lements         |               |                  |                 |                      |      |
| ▶ 🎬 Meals               |                |                    |                |                  |                   | no meals       | €0.00 • Meals   | 5               |               |                  |                 |                      |      |
|                         |                |                    | Total €420     | .00 • Paid €0.00 | 0 • Invoiced €0.0 | 0 • Balance €4 | 20.00 🕕 Paym    | ent 📄 Print 🖷   | Invoice 🥒 Ed  | lit              |                 |                      |      |
| ♥ Guestlist             |                |                    |                |                  |                   |                |                 |                 | est           | ts               | 🕒 Guest         | \$ / Q               |      |
|                         |                | Adults             |                | Juniors          |                   |                | Babies          |                 | 2   )         | 0   B 0          | •               |                      |      |
| # booked                |                | 8                  |                |                  |                   |                |                 |                 | ie k          | tey              |                 |                      |      |
| Day Monday 30 Oct       |                | Tuesday 31 C       | ct             | Wedr             | nesday 01 Nov     |                | Thursday 02 Nov |                 |               |                  |                 |                      |      |
| Meal Adults             | Juniors Babies | Adults             | Juniors Babies | Adult.           | s Juniors         | Babies         | Adults Juni     | iors Babies     |               |                  |                 |                      |      |
| Breakfast walk-in       |                |                    |                |                  |                   |                |                 |                 |               |                  |                 |                      |      |
| Diner 2                 |                |                    |                |                  |                   |                |                 |                 |               |                  |                 |                      |      |
| Breakfast advance       |                |                    |                |                  |                   |                |                 |                 |               |                  |                 |                      |      |
| Save Save and back      |                |                    |                |                  |                   |                |                 |                 |               |                  |                 |                      |      |

#### 5.7 Edit prices

To modify the price in a booking, go to **Accommodation & Allocation**, use the pencil icon to open a pop-up for price modification. The system will automatically update VAT and the total amount. Confirm changes by clicking **Save and Back**.

| hh                                                       |                               |                    |         |                         |               |          |              |            |                  | Roc              | omrack • 📰 (3) • 🥏 | Search        |                 |                   |                      |
|----------------------------------------------------------|-------------------------------|--------------------|---------|-------------------------|---------------|----------|--------------|------------|------------------|------------------|--------------------|---------------|-----------------|-------------------|----------------------|
|                                                          |                               |                    |         |                         |               | _        |              | _          |                  |                  |                    | cha           | ngelog • Demo - | _• Cash €0.00 •   | 👂 • 🍀 • 🛠 • 🗐 Sig    |
| ashboard Mailbox A                                       | ddressbook                    | Room Rack          | Adm     | ninistration            | Payment       | s        | Managemer    | it F       | Reports          | Configurati      | on Support         | News          |                 |                   |                      |
| heck-in Check-out                                        | Inhouse                       | New Exp            | pired   | Modified                | Pending       | 5        | Confirmed    | Ad         | vance            | Completed        | Cancelled          | Templates     | Out of orde     | r                 |                      |
| elf Checkins                                             |                               |                    |         |                         |               |          |              |            |                  |                  |                    |               |                 |                   |                      |
|                                                          |                               |                    |         |                         |               |          |              |            |                  |                  |                    |               |                 |                   |                      |
| rent Bookings                                            |                               |                    |         |                         |               |          |              |            |                  |                  |                    |               |                 |                   |                      |
| 406   🖳 ABC BV 🔏                                         |                               |                    |         |                         |               |          |              |            |                  |                  |                    | Monday, 30 O  | ctober 2023 15  | :00 - Thursday    | , 02 November 2023 1 |
| Accommodations & allocati                                | ons                           |                    |         |                         |               |          |              |            |                  |                  | 🛞 Add allocat      | tion(s) 🔮 Add | guestlist 🔄 Cl  | neck-in all units | Check-out all units  |
| #1 📕 Booked                                              | Arrangemen                    | t / Rateplan       |         |                         |               |          | Arrival      |            |                  | Depa             | rture              | Gues          | its             | G Guest           | 8/0                  |
| SD1 👸 🗈                                                  | Standard Do                   | ouble / Standar    | rd rate |                         |               |          | Mon 30 O     | ct 2023 15 | 5:00             | Thu 2            | Nov 2023 11:00     | A 2           | 10   80         | 0                 |                      |
|                                                          |                               |                    |         |                         |               |          |              |            |                  |                  | antin 🔿 caral      |               |                 |                   |                      |
| 🖹 Stay                                                   |                               |                    |         |                         |               |          |              | 3          | stays €4         | 08.00 💷 Cr       | neck-in 🤤 Cancel   | Room JP Issue | кеу             |                   |                      |
| 🗽 Supplements & varia                                    |                               |                    |         |                         |               |          |              | 3 suppl    | lements €        | 12.00 🕕 Si       | upplements         |               |                 |                   |                      |
|                                                          | _                             |                    |         |                         |               |          |              |            |                  |                  |                    |               |                 |                   |                      |
| Edit invoice (not billed) for bookir                     | ng <mark>#406</mark> to ABC E | 3V                 |         |                         |               |          |              | 🥒 Edit     | BQ 🥒 Edi         | t rooms 🥒 Edit a | ent 🖨 Print        | Invoice / F   | dit             |                   |                      |
| Edit                                                     |                               |                    |         |                         |               |          |              |            |                  |                  |                    | Gues          | te              | Guest             | 210                  |
| Contact                                                  | AB                            | CBV %              | K 🕶     |                         |               |          |              |            |                  |                  | 2022 11:00         | 60083         |                 | Ouest             | ~ ~ ~ ~              |
| Location                                                 | Der                           | mo Hotel Lobbi 🛛 🕷 | K -     |                         |               |          |              |            |                  |                  | / 2023 11:00       | A Z I         | 10180           |                   |                      |
| Reference                                                |                               |                    |         |                         |               |          |              |            |                  |                  | :-in 🔵 Cancel      | Room 🔑 Issue  | key             |                   |                      |
| ≂ Stay                                                   |                               |                    |         |                         |               |          |              |            |                  |                  | ements             |               |                 |                   |                      |
| Description                                              |                               | Room               |         | Date                    | Quantity Pric | e 🐱 🛛    | Discount % ∞ | VAT % V    | /AT Tot          | al 🖉 Transfer    |                    |               |                 |                   |                      |
| Standard double                                          |                               | SD1                | X ¥     | 30/10/2023              | 1 10          | 0        | 0            | 6.00       | 5.66 10          | 0.0              |                    |               | If you w        | ant to ap         | ply changes          |
| Standard double                                          |                               | SD1                | X -     | 31/10/2023              | 1 130         | 5.01     | 0            | 6.00       | 7.70 13          | 86.01            |                    |               | to all lif      | nes, use th       | e link icon.         |
| Standard double                                          |                               | SD1                | N -     | 01/11/2023              | 1 130         | 5.0(     | 0            | 6.00       | 7.70 13          | 36.01            |                    |               |                 |                   |                      |
|                                                          |                               |                    |         |                         |               |          |              |            |                  |                  |                    |               |                 |                   |                      |
| Supplements & varia                                      |                               |                    |         |                         |               |          |              |            |                  |                  |                    |               |                 |                   |                      |
| Supplements & varia Description                          |                               | Room               | ÷ =     | Date                    | Quantity      | Price sa | Discount % 🖻 | VAT %      | VAT To           | tal Transf       | er                 |               |                 |                   |                      |
| ▼ Supplements & varia<br>Description<br>City Tax City Ta | x % •                         | Room<br>SD1        |         | Date<br>30/10/2023 00:0 | Quantity      | Price se | Discount % • | 6.0        | VAT To<br>0.2: 4 | tal / Transf     | er                 |               |                 |                   |                      |

## 5.8 Confirm a booking

To confirm a booking, click the **Confirm** button on the right side of the booking details page. This will change the booking status to **Confirmed** in yellow.

| 000                                                    |                                                                                                    |                                                      |                  |              |                                | Roomrad                            | :k • 國 (3) • 😂            | Search         |                        |                                   |
|--------------------------------------------------------|----------------------------------------------------------------------------------------------------|------------------------------------------------------|------------------|--------------|--------------------------------|------------------------------------|---------------------------|----------------|------------------------|-----------------------------------|
| Dashboard Mailbox Ad                                   | dressbook Room Ra                                                                                    | ack Administration                                   | Payments         | Management   | Reports                        | Configuration                      | Support                   | chai<br>News   | ngelog • Demo —•       | Cash €0.00 • • महें • • • Signot  |
| Check-in Check-out I<br>Self Checkins                  | nhouse New                                                                                           | Expired Modified                                     | Pending          | Confirmed    | Advance                        | Completed                          | Cancelled                 | Templates      | Out of order           | 🙆 Demo Hotel Lobbi                |
| Current Bookings                                       |                                                                                                    |                                                      |                  |              | Monday,                        | 30 October 2023                    | 15:00 - Thurs             | day, 02 Novem  | ber 2023 11:00         | Confirm Confirm Mail payment link |
| - 🔮 Contact details                                    | ABC BV                                                                                               |                                                      |                  | Ema          | vit                            | info@                              | abc.com                   | ł              | Edit contact           | Stripe Terminal Payment           |
| Language / Currency                                    | Dutch / Euro                                                                                         |                                                      |                  | Nat          | ionality                       | Belgi                              | um                        |                |                        | Mail Self-Checkin now             |
| Phone<br>VAT                                           | Confirm booking #                                                                                    | #406 - ABC BV                                        |                  |              |                                |                                    | B                         | *              |                        | Mail contact                      |
| Identification                                         | Pending                                                                                              |                                                      |                  | Confirmation |                                |                                    |                           |                |                        | SMS contact                       |
| Address                                                | Send offer<br>Send an offer for con                                                                  | firmation                                            |                  | Confirm by s | signed offer                   | rmed offer                         |                           |                |                        | Cancel booking                    |
| - 🚨 Related contacts                                   | PDF file missing.                                                                                    |                                                      |                  | Confirm book | ning right away                |                                    |                           | + Add n        | elated contact         | Check-in                          |
| Name Email<br>Doe Jane Sinfo<br>Commodations & allocar | Request advance p     Request €840.00 p     Send a link to online p     amount     Request €1 600 00 | payment<br>payment<br>payment form for 50% of the bo | oking total      | Sel<br>the   | ect <b>Confi</b> l<br>standard | r <b>m Booking</b><br>1 confirmati | for<br>on e-mai           | l.<br>(s) 🚨 Ac | ld guestlist 🔊 C       | Comment                           |
| <ul> <li>♥ #1 ■ Booked</li> <li>□ SD1 6 □</li> </ul>   | Send a link to online p                                                                              | payment form for full booking a                      | mount            |              |                                |                                    |                           | G              | uests<br>2   J 0   B 0 | Guest 🖗 / 💭                       |
| 🕨 🖿 Stay                                               | On the booking details pa<br>days.                                                                   | ige you can capture the authori                      | sed amount for 7 |              |                                |                                    |                           | m 🔑 Iss        | ue key                 |                                   |
| 🕨 🗽 Supplements & varia                                | ○ Request €840.00 a<br>Send a link to online p<br>amount                                             | authorisation<br>payment form for 50% of the bo      | ooking total     | cho<br>solic | ose one c<br>it payme          | nt or pre-a                        | rhatives t<br>uthorizatio | o<br>on.       |                        |                                   |
| ▶ ∰ Meals                                              | C Request €1,680.00<br>Send a link to online p                                                       | authorisation<br>payment form for full booking a     | imount           | Α co<br>payı | nnection<br>ment pro           | with a<br>vider is requ            | iired.                    | nvoice         | ▶ Edit                 |                                   |
|                                                        | Pending will extend the                                                                              | e expiration date by 365 days                        |                  |              |                                |                                    |                           |                |                        |                                   |
|                                                        | Save and Next 🛛 💥 🛛 Cl                                                                               | lose                                                 |                  |              |                                |                                    |                           |                |                        |                                   |

#### 5.8 Confirm a booking

You can confirm a booking without sending an e-mail by using the **Quick Confirm Booking** button.

| lobbi               |                 |            |                |          |            |           | 🔄 Roomra       | ack • 📰 (3) • 🗇 | Search        |                   |                                    |
|---------------------|-----------------|------------|----------------|----------|------------|-----------|----------------|-----------------|---------------|-------------------|------------------------------------|
|                     |                 |            |                |          |            |           |                |                 | cha           | angelog • Demo• ( | Cash €0.00 • 🔎 • 🗮 • 🛠 • 📶 Signout |
| Dashboard Mailbox   | Addressbook Roo | m Rack     | Administration | Payments | Management | Reports   | Configuration  | Support         | News          |                   |                                    |
| Check-in Check-out  | Inhouse New     | Expired    | Modified       | Pending  | Confirmed  | Advance   | Completed      | Cancelled       | Templates     | Out of order      | +                                  |
| Self Checkins       |                 |            |                |          |            |           |                |                 |               |                   | 🟠 Demo Hotel Lobbi                 |
| Current Bookings    |                 |            |                |          |            |           |                |                 |               |                   | Confirm                            |
| #406 ABC BV 🏖       |                 |            |                |          |            | Monday,   | 30 October 202 | 3 15:00 - Thurs | day, 02 Nover | nber 2023 11:00   | S Mail payment link                |
| 🤟 🚨 Contact details |                 |            |                |          |            |           |                |                 |               | Edit contact      | Stripe Terminal Payment            |
| Name                | ABC BV          |            |                |          | Ema        | ail       | info(          | @abc.com        |               |                   |                                    |
| Language / Currency | Dutch / Euro    |            |                |          | Nat        | tionality | Belgi          | ium             |               |                   | Mail Self-Checkin now              |
| Phone               |                 |            |                |          | Mot        | bile      |                |                 |               |                   | Mail contact                       |
| VAT                 | BE 1234 454 566 |            |                |          | Clui       | b card    |                |                 |               |                   |                                    |
| Identification      |                 |            |                |          | Not        | te        | TEST           |                 |               |                   | SMS contact                        |
| Address             | ABC lane 55     | elgium 100 | 0 Bruxelles    |          | Veh        | nicle     |                |                 |               |                   | Cancel booking                     |
|                     |                 |            |                |          |            |           |                |                 |               |                   | _                                  |

| 👻 🔛 Booking details       |                                 |             |            |       | Show in roomrack 🛛 🗇 Tr | anslations 🗇 R | eset all prices | 🥒 Edit |
|---------------------------|---------------------------------|-------------|------------|-------|-------------------------|----------------|-----------------|--------|
| Arrivat                   | Mon 30 October 2023             | Departure   |            |       | Quick confirm booking   | er 2023        |                 |        |
| Booking channel           | Hotel                           | Reservation |            |       | 🗕 🥑 🔲 New   ‡           | #406           |                 |        |
| Category                  | Business individual             | Arrival     | Departure  | #     | Arrangement             | Adults         | Juniors         | Babies |
| Created on                | Tue 31 Oct 2023 10:08:02   Demo | 30-10-2023  | 02-11-2023 | 4 x 🖗 | Standard Double         | 8              | 0               | 0      |
| Updated on                | Tue 31 Oct 2023 10:08:02   Demo | Total 🛏     |            | 4     |                         | 8              | 0               | 0      |
| 🥑 Guarantees & material 🔍 | 3 Add                           |             |            |       |                         |                |                 |        |

This option ensures that the booking is marked as **confirmed** without triggering an e-mail notification.

## 5.9 Perform a check-in

To perform a check-in, you'll find the same icon regardless of where you access it. The first option is within the booking details page.

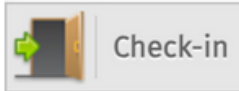

| lobb           |                |                 |                 |                  |                 |            |                         | Rooi           | mrack • 💌 (3) • | Search           |                             |               |                         |
|----------------|----------------|-----------------|-----------------|------------------|-----------------|------------|-------------------------|----------------|-----------------|------------------|-----------------------------|---------------|-------------------------|
|                |                |                 |                 |                  |                 |            |                         |                |                 |                  | changelog • Demo            | o• Cash €0.00 | ・ 🖉 ・ 🗮 ・ 🛠 ・ 🔄 Signout |
| Dashboard      | Mailbox        | Addressbook     | Room Rack       | Administration   | Payments        | Management | Reports                 | Configuratio   | on Support      | News             | in the second second second |               |                         |
| Check-in       | Check-out      | Inhouse         | New E           | xpired Modified  | Pending         | Confirmed  | Advance                 | Completed      | Cancelled       | Template         | es Out of ord               | ler           | +                       |
| Self Checkins  |                |                 |                 |                  |                 |            |                         |                |                 |                  |                             | 🟠 D           | emo Hotel Lobbi         |
| Current Booki  | nds            |                 |                 |                  |                 |            |                         |                |                 |                  |                             | $\bigcirc$    | Confirm                 |
| #406 ABC       | CBV 🔏          |                 |                 |                  |                 |            | Monday                  | , 30 October 2 | 023 15:00 - Th  | ursday, 02 No    | vember 2023 11:             | D0 <b>S</b>   | Mail payment link       |
| 🤟 🕹 Contact    | t details      |                 |                 |                  |                 |            |                         |                |                 |                  | 🖉 Edit contact              | <i>~</i>      | Stripe Terminal Payment |
| Name           |                | ABC BV          |                 |                  |                 | Er         | nail                    | ir             | nfo@abc.com     |                  |                             | ~             | 1                       |
| Language / Cu  | irrency        | Dutch /         | Euro            |                  |                 | N          | ationality              | В              | elgium          |                  |                             |               | Mail Self-Checkin now   |
| Phone          |                |                 |                 |                  |                 | м          | obile                   |                |                 |                  |                             |               | Mail contact            |
| VAT            |                | BE 1234 45      | 54 566          |                  |                 | CL         | ub card                 |                |                 |                  |                             |               | 1                       |
| Identification |                |                 |                 |                  |                 | N          | ote                     | Т              | EST             |                  |                             | SMS           | SMS contact             |
| Address        |                | ABC lane 5      | 55 Belgiun      | n 1000 Bruxelles |                 | Ve         | ehicle                  |                |                 |                  |                             | 8             | Cancel booking          |
| - 🔛 Accommo    | odations & all | ocations        |                 |                  |                 | 🕀 Add      | allocation(s)           | Add guestlist  | 🔄 🛃 Check-in a  | ll units 🛛 Ci    | heck-out all units          |               | Check-in                |
| 🗢 #1 📒 Book    | ked            | Arrangement / R | Rateplan        |                  | Arrival         |            | Departure               | G              | iuests          | 🗇 Guest          | \$10                        |               | Comment                 |
| 🔁 SD1 🔓        |                | Standard Double | e / Standard ra | te               | Mon 30 Oct 2023 | 15:00      | Thu 2 Nov 2023          | 11:00 A        | 2   J 0   B 0   | 0                |                             | 2-3           | comment                 |
| 🖻 🖿 Stay       |                |                 |                 |                  | 3 stays         | €408.00    | 🚺 Check-in 🧲            | Cancel Room    | 🔎 Issue key     |                  |                             | 22            | Guest Registration      |
| 🛚 🗽 Supple     | ements & var   | ia              |                 |                  |                 |            |                         |                |                 |                  |                             |               | Print booking           |
| 🖻 🎬 Meals      |                |                 |                 | to change the    | room status     | to greei   | commoac<br>n, signifyin | ig the gue     | est is in-ho    | Section<br>Suse. |                             |               | Function sheet          |
|                |                |                 |                 |                  |                 |            |                         |                |                 |                  |                             | Êo            | Create Template         |

|   | 🗢 #1 📕 In_house | Arrangement / Rateplan          | Arrival               | Departure            | Guests          | 🕒 Guest | 81 |
|---|-----------------|---------------------------------|-----------------------|----------------------|-----------------|---------|----|
| + | 🗕 SD1 💼 🗈       | Standard Double / Standard rate | Mon 30 Oct 2023 14:09 | Thu 2 Nov 2023 11:00 | A 2   J 0   B 0 | •       |    |

#### 5.9 Perform a check-in

The second option is to use the Check-in button on the right-hand side of the screen. A pop-up will appear, select the rooms you want to check-in.

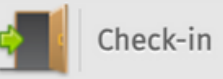

| obb                       | )          |                   |                |                |          |            |           | Roomra           | ck • 🔤 (3) • 🗇  | Search       |                    |            |                             |
|---------------------------|------------|-------------------|----------------|----------------|----------|------------|-----------|------------------|-----------------|--------------|--------------------|------------|-----------------------------|
| Dashboard                 | Mailbox    | Addressbook       | Room Rack      | Administration | Payments | Management | Reports   | Configuration    | Support         | cl<br>News   | hangelog • Demo —• | Cash €0.00 | ・ P ・ 新聞 ・ Y ・ M Signout    |
| Check-in<br>Self Checkins | Check-out  | Inhouse           | New Expi       | ed Modified    | Pending  | Confirmed  | Advance   | Completed        | Cancelled       | Templates    | Out of order       | 🙆 De       | <b>∓</b><br>emo Hotel Lobbi |
| Current Bookir            | ngs        |                   |                |                |          |            |           |                  |                 |              |                    | $\bigcirc$ | Confirm                     |
| #406 ABC                  | BV 🔏       |                   |                |                |          |            | Monday    | , 30 October 202 | 3 15:00 - Thurs | day, 02 Nove | ember 2023 11:00   | S          | Mail payment link           |
| - 🚨 Contact               | details    |                   |                |                |          |            |           |                  |                 |              | 🖉 Edit contact     | <i>~</i>   | Stripe Terminal Payment     |
| Name<br>Language / Cur    | rrency     | ABC BV<br>Dutch / | Euro           |                |          | Em         | tionality | info(<br>Belgi   | බූabc.com<br>um |              |                    | 1          | Mail Self-Checkin now       |
| Phone                     |            |                   |                |                |          | Mo         | obile     |                  |                 |              |                    |            | Mail contact                |
| VAT<br>Identification     | _          | BE 1234 45        | 64 566         |                |          | Clu        | ıb card   |                  |                 | _            |                    | SMS        | SMS contact                 |
| Address                   | Check      | -in               |                |                |          |            |           |                  |                 | ) ×          |                    | $\sim$     | Cancel booking              |
| 👻 🚨 Related               | 。Select th | ne allocatio      | ns to check ir | ı              |          |            |           |                  |                 |              |                    |            | Check-in                    |
| Name                      | Check      | cin Unit          |                |                | G        | uests      |           |                  |                 |              | -                  |            | Comment                     |
| Doe Jane                  |            | SD1 St            | andard Double  |                |          |            |           |                  |                 |              | -                  | 2          | Guest Registration          |
| - 🗭 CRM                   |            | SD2 St            | andard Double  |                |          |            |           |                  |                 | al           | + Add comment      |            | Print booking               |
|                           |            | SD3 St            | andard Double  |                |          |            |           |                  |                 |              |                    |            |                             |
|                           |            | SD4 St            | andard Double  |                |          |            |           |                  |                 |              |                    |            |                             |
|                           | Check ir   | Check in a        | and close 👔    | Close          |          |            |           |                  |                 |              |                    |            |                             |

neck-in

## 5.9 Perform a check-in

The third option is to perform a check-in from the Check-in List. Here, you'll also see the same icon, allowing you to perform check-ins room by room in group bookings or check-in all units.

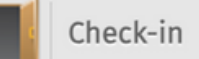

| obb            |               |             |                |                           |              |              | Room                      | rack • 🔍 #406 ·       | - ABC BV • 🕅 (3) • 🖈   | Search                    |                               |          |
|----------------|---------------|-------------|----------------|---------------------------|--------------|--------------|---------------------------|-----------------------|------------------------|---------------------------|-------------------------------|----------|
|                |               |             |                |                           |              |              |                           |                       |                        | changelog • Demo —•       | Cash €0.00 • 🏸 • 🎇 • 🛠 • 🗧    | Signout  |
| Dashboard      | Mailbox       | Addressbook | Room Rack      | Administration            | Payments     | Management   | Reports                   | Configura             | tion Support           | News                      |                               |          |
| Check-in       | Check-out     | Inhouse     | New Expire     | d Modified                | Pending      | Confirmed    | Advance                   | Complete              | d Cancelled            | Templates Out of order    | Dama Hatal Lakki              |          |
| Jett encentro  |               |             |                |                           |              |              |                           |                       |                        |                           | Demo Hotel Lobbi              |          |
| heck-in        |               |             |                |                           | C Show       | v checked in | □ Show crm<br>✔ Keep book | notes<br>ings grouped | Date filter 80/10/2023 | Search                    | Print Report                  |          |
|                |               |             |                |                           |              |              |                           |                       |                        |                           | Transfers list                |          |
| Booking 🔺      |               |             |                | Channel                   |              |              |                           |                       |                        |                           |                               |          |
|                | Guests        | # Arri      | val Departure  | Package                   | Unit         | Created at   |                           | J B                   | Balance                |                           | Booking                       |          |
| 🗆 🔍 #406 - AB  | BC BV - 🔔 🛛 🥖 |             |                | HOTEL                     |              |              |                           |                       | €1,680.00              | 0 🖨 🖻 🖉 🤅 🚮               | Housekeeping                  |          |
| -              | -0            | Perform     | the check-ir   | n for all units           | in 1 click w | ithin a gro  | oupbook                   | ing.                  |                        |                           | <b>V</b>                      |          |
| Θ              | 35            |             |                | Standard rate             |              |              |                           | 0                     | €420.00                |                           | Cash payment                  |          |
|                |               |             |                | Standard                  |              |              |                           |                       |                        |                           | Please use the columns to so  | rt & the |
| 0              | <u>S</u>      | 3 15:0      | 00 ▶ Thu 02/11 | Double /<br>Standard rate | SD3 😭        | 2023-10-31   | 2                         | 0 0                   | €420.00                |                           | new filters above the tables. |          |
|                |               |             |                | Standard                  |              |              |                           |                       |                        |                           | Booking status 2023           | 202      |
| 0              | 25.           | 3 15:0      | 00 ▶ Thu 02/11 | Double /                  | SD4          | 2023-10-31   | 2                         | 0 0                   | €420.00                | 0 🖶 🖻 🖊 🤅 <u> </u> 👂      | New                           | 47       |
|                |               |             |                | Standard rate             |              |              |                           |                       |                        |                           | Expired                       | 22       |
| Bookings:1     |               |             |                | Units:3                   |              |              |                           | 0 0                   |                        |                           | Pending                       | 8        |
| Showing 1 to 3 | of 3 entries  |             | <i>.</i>       |                           |              |              |                           | Show                  | w 300 v entries F      | irst Previous 1 Next Last | Confirmed                     | 33       |
|                |               | Ре          | erform the ch  | eck-in room               | by room w    | ithin a gro  | phook                     | ing.                  |                        |                           | Advance                       | 58       |
|                |               |             |                |                           |              |              |                           |                       |                        |                           | Completed                     | 62       |
|                |               |             |                |                           |              |              |                           |                       |                        |                           | Cancelled                     | 49       |
|                |               |             |                |                           |              |              |                           |                       |                        |                           | Closed                        | 0        |

Out of order

3

#### 5.10 Perform a check-out

🗕 🚽 WVD1.2 🔓

Deluxe Double / Standard rate

To perform a check-out, you'll find the same icon regardless of where you access it. The first option is within the booking details page.

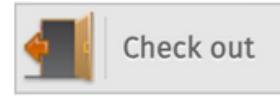

0

A 2 | J 0 | B 0

|                                     |                          |                             |                            |                             | 🔚 Roomrack • 🔜 (3            | )• 🤣 Search      |                     |                                                                                                    |
|-------------------------------------|--------------------------|-----------------------------|----------------------------|-----------------------------|------------------------------|------------------|---------------------|----------------------------------------------------------------------------------------------------|
|                                     | Addressbook              | Pack Administration         |                            | ant Demostr                 | Configuration                |                  | changelog • Demo    | –• Cash €0.00 • 🖉 • 🍀 • 🛠 • 📶 Signout                                                                          |
| Dashboard Mailbox                   | Addressbook              | Rack Administration         | Payments Managem           | ent Reports                 | Configuration Supp           | oort News        |                     | and a second second second second second second second second second second second second second second second |
| Check-in Check-out<br>Self Checkins | Inhouse New              | Expired Modified            | Pending Confirmed          | d Advance                   | Completed Cancel             | ed Templa        | ates Out of orde    | er 🏠 Demo Hotel Lobbi                                                                                          |
| urrent Bookings                     |                          |                             |                            |                             |                              |                  |                     | Confirm                                                                                                    |
| #406 ABC BV 🍰                       |                          |                             |                            | Monday,                     | 30 October 2023 15:00 -      | Thursday, 02 N   | lovember 2023 11:00 | Mail payment link                                                                                              |
| 👻 🚨 Contact details                 |                          |                             |                            | [mail                       | info Oako ora                |                  | 🖉 Edit contact      | Stripe Terminal Payment                                                                                        |
| Language / Currency                 | Dutch / Euro             |                             |                            | Nationality                 | Belgium                      |                  |                     | Mail Self-Checkin now                                                                                          |
| Phone                               |                          |                             |                            | Mobile                      |                              |                  |                     | Mail contact                                                                                                   |
| VAT                                 | BE 1234 454 566          |                             |                            | Club card<br>Note           | TEST                         |                  |                     | SMS contact                                                                                                    |
| Address                             | ABC lane 55 Bel          | gium 1000 Bruxelles         |                            | Vehicle                     |                              |                  |                     | Cancel booking                                                                                                 |
| - 🔚 Accommodations & a              | llocations               |                             |                            | Add allocation(s)           | 🖁 Add guestlist 🔄 Cheo       | k-in all units 🔹 | Check-out all units | Check out                                                                                                    |
| ⊽#1 📃 In_house                      | Arrangement / Rateplan   |                             | Arrival                    | Departure                   | Guests                       | 🕜 Gues           | t 🕏 / 🖓             | Gammart                                                                                                    |
| 🗕 WVD1.2 🚡 🗈                        | Deluxe Double / Standard | rate                        | Sat 28 Oct 2023 14:09      | Tue 31 Oct 2023             | 11:00 A 2   J 0   B          |                  |                     | Comment                                                                                                    |
| 🛛 🖿 Stay                            |                          |                             | 3 stays <b>€468.(</b>      | 00 Theck-out<br>Cancel Room | 💭 Book Room<br>n 🔎 Issue key |                  |                     | Guest Registration                                                                                             |
| 🖻 🏠 Supplements & va                | iria                     | Click the chec              | k-out button i <u>n th</u> | e Accommod                  | ation & Allocatio            | ons sectior      | n                   | Print booking                                                                                                  |
| ▶ 🎬 Meals                           |                          | to change the               | room status to <b>re</b>   | <b>d</b> , signifying t     | he guest is chec             | ked-out.         |                     | Function sheet                                                                                                 |
|                                     | Total 🕯                  | €480.00 • Paid €0.00 • Invo | iced €0.00 • Balance €480. | 00 🕜 Payment 慮              | Print 📑 Invoice 🥒 Ed         | lit              |                     | Create Template                                                                                                |
| ⊽#1 ■ Checked out                   | Arrangement / Rateplan   |                             | Arrival                    | Departure                   | Guests                       | Gue              | st 2/0              |                                                                                                    |

Tue 31 Oct 2023 14:59

Sat 28 Oct 2023 14:09

#### 5.10 Perform a check-out

The second option is to use the Check-out button on the right-hand side of the screen. A pop-up will appear, select the rooms you want to check-out. Check out

| lobb                      |                    |                                    |                                         |                 |          |            |                  | 🔲 Roomi        | ack • 📰 (3) • 🦈  | Search        |                     |             | 0 10 45 51                        |
|---------------------------|--------------------|------------------------------------|-----------------------------------------|-----------------|----------|------------|------------------|----------------|------------------|---------------|---------------------|-------------|-----------------------------------|
| Dashboard                 | Mailbox            | Addressbook                        | Room Rack                               | Administration  | Pavments | Management | Reports          | Configuration  | Support          | Chan          | gelog • Demo —• Cas | h €1,920.00 | ・ · · · · · · · · · · · · Signout |
| Check-in<br>Self Checkins | Check-out          | Inhouse                            | New Ex                                  | xpired Modified | Pending  | Confirmed  | Advance          | Completed      | Cancelled        | Templates     | Out of order        | 🙆 De        | ∓<br>emo Hotel Lobbi              |
| Current Booking           | gs                 |                                    |                                         |                 |          |            | Satur            | day, 28 Octobe | 2023 14:09 - T   | uesday, 31 Oo | ctober 2023 11:00   | S           | Re-confirm<br>Mail payment link   |
| 🗢 🚨 Contact (             | details            |                                    |                                         |                 |          |            |                  |                |                  |               | / Edit contact      | <i>~</i>    | Stripe Terminal Payment           |
| Name<br>Language / Curr   | rency              | ABC BV<br>Dutch /                  | Euro                                    |                 |          | Em         | ail<br>tionality | info<br>Bel    | @abc.com<br>gium |               |                     | 0           | Mail Self-Checkin now             |
| Phone                     |                    |                                    |                                         |                 |          | Mo         | bile             |                |                  |               |                     |             | Mail contact                      |
| VAT<br>Identification     | Check              | BE 1234 45                         | 54 566                                  |                 |          | Clu        | ib card          |                |                  | ₿×            |                     | <b>9</b>    | SMS contact                       |
| - 🚨 Related (             | c Select the order | ne allocations<br>alance of this b | s <b>to check ou</b><br>booking is: €0. | nt<br>.00       |          |            |                  |                |                  | Ad            | d related contact   | <b>N</b>    | Cancel booking<br>Check-in        |
| Name<br>Doe Jane          | Check              | cout Unit                          |                                         |                 |          |            | Guest            | ts             |                  | - H           |                     |             | Check out                         |
| - CRM                     |                    | Deluxe I                           | Double WVD1.2                           |                 |          |            | <u>3</u>         | Guests         |                  |               | Add comment         |             | Comment                           |
|                           |                    | Deluxe [                           | Double DD6                              |                 |          |            | 25               | Guests         |                  | a             |                     |             | Guest Registration                |
| No comments f             |                    | Deluxe [                           | Double DD4                              |                 |          |            | 25.              | Guests         |                  |               |                     |             |                                   |
| No comments re            |                    | Deluxe [                           | Double DD5                              |                 |          |            | S.               | Guests         |                  |               |                     |             | Print booking                     |
|                           | Check o            | ut Check out                       | t and close                             | 💥 Close         |          |            |                  |                |                  |               |                     |             |                                   |

#### 5.10 Perform a check-out

The third option is to perform a check-out from the Check-out List. Here, you'll also see the same icon, allowing you to perform check-outs room by room in group bookings or check-out all units.

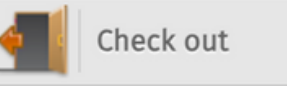

Out of order

3

|                             |   |            |                 |                                |              |                        | Roo                 | mrack •             | <b>.</b> #406 - / | ABC BV • 📰 (3) • 🦈     | Search       |                      |                               |          |
|-----------------------------|---|------------|-----------------|--------------------------------|--------------|------------------------|---------------------|---------------------|-------------------|------------------------|--------------|----------------------|-------------------------------|----------|
|                             |   |            |                 |                                |              |                        |                     |                     |                   |                        | change       | log • Demo _• Cash • | €1,920.00 • 🔎 • 👯 • 🛠 • 🗐     | Signout  |
| Dashboard Mailbox           | A | ddressbook | Room Rack       | Administration                 | Payments     | Management             | Report              | ts                  | Configurati       | on Support             | News         |                      |                               |          |
| Check-in Check-ou           | t | Inhouse    | нем схрпе       | Modified                       | Pending      | Confirmed              | Advance             | è                   | Completed         | Cancelled              | Templates    | Out of order         |                               | Ŧ        |
| Self Check                  |   |            |                 |                                |              |                        |                     |                     |                   |                        |              |                      | Demo Hotel Lobbi              | ~        |
|                             |   |            |                 |                                |              |                        |                     |                     |                   |                        |              | Check-out all units  | Print Report                  |          |
| Check-out                   |   |            |                 |                                | Show check   | ed out<br>or long term | Show crr<br>Keep bo | m notes<br>okings g | rouped            | Date filter 81/10/2023 | Search       |                      | Transfers list                |          |
|                             |   |            |                 | Channel                        |              |                        |                     |                     |                   |                        |              |                      | Booking                       |          |
| Booking 🔺<br>Guests         |   | # Arr      | rival Departure | Darkado                        | Unit         | Crea                   | ted at              | ۸                   | в                 | Balance                |              |                      | Housekeeping                  |          |
| 🗆 🔍 #406 - ABC BV - 🔔       | 1 | Perform    | the check-o     | ut for all unit                | s in 1 click | within a g             | groupbc             | okin                | g.                | €0.00                  | 08           | 🖻 // 🤅 📕             |                               |          |
| 0                           | 3 | 3 14       | :59 4 28/10     | Deluxe Double<br>Standard rate | / WVD1.2     | 2023                   | -10-31              | 2                   | 0 0               | €0.00                  | 0 🖨          |                      | Cash payment                  | & the    |
| 0                           | 3 | 3 11:      | :00 4 28/10     | Deluxe Double<br>Standard rate | / DD6 📻      | 2023                   | -10-31              | 2                   | 0 0               | €480.00                | 0 🖨          | 0/C4                 | new filters above the tables. |          |
| 0                           | 3 | 3 11:      | :00 4 28/10     | Deluxe Double<br>Standard rate | /            | 2023                   | -10-31              | 2                   | 0 0               | €480.00                | 0 8          | • / c 🛓              | Booking status 2023           | @}<br>47 |
| 0                           | 3 | 3 11:      | :00 < 28/10     | Deluxe Double                  | /            | 2023                   | -10-31              | 2                   | 0 0               | €480.00                | 0 🖨          | 8/64                 | Expired<br>Modified           | 22<br>0  |
| De al la se d               |   |            |                 | Standard rate                  |              |                        |                     |                     |                   |                        |              |                      | Pending                       | 8        |
| BOOKINGS:1                  |   | Pe         | frorm the ch    | eck-out roon                   | n by room    | within a ç             | grouppc             | οκιη                | g. •              |                        |              |                      | Confirmed                     | 32       |
| Showing 1 to 4 of 4 entries | 5 |            |                 |                                |              |                        |                     |                     | Show              | 300 🗸 entries Fir      | rst Previous | 1 Next Last          | Completed                     | 63       |
|                             |   |            |                 |                                |              |                        |                     |                     |                   |                        |              |                      | Cancelled                     | 49       |
|                             |   |            |                 |                                |              |                        |                     |                     |                   |                        |              |                      | Closed                        | 0        |

## 6. Administration

- 6.1 Register a payment
- 6.2 Register a payment per room in a group booking
- 6.3 Print a receipt
- 6.4 Generate an invoice
- 6.5 Generate an invoice per room in a group booking
- 6.6 Generate a credit note

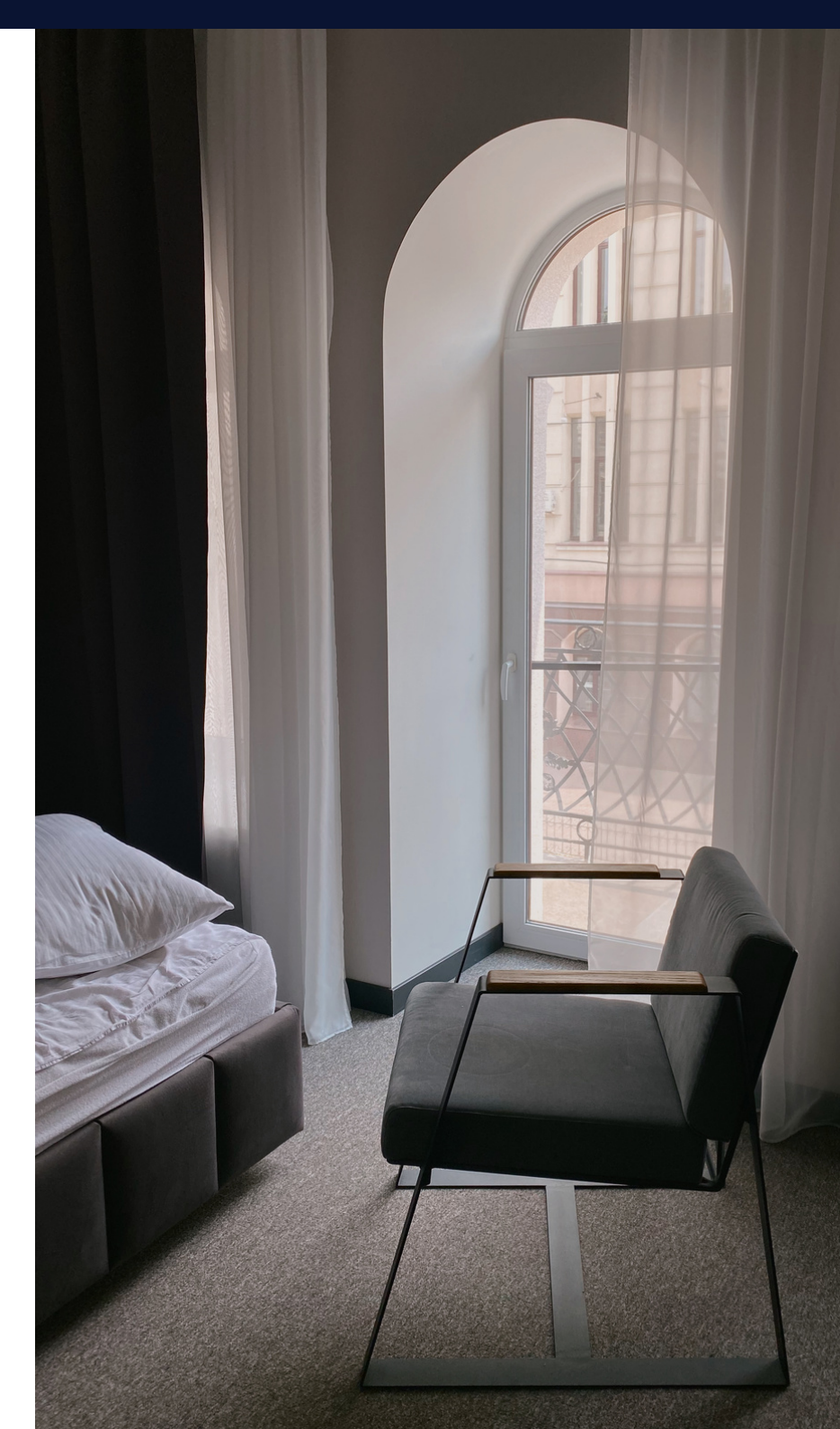

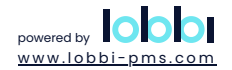

#### 6.1 Register a payment

To add a payment to a booking, access the **Administration** section within the booking details page. Click on the **Add a payment to this booking** icon, and the total outstanding amount will be autofilled. Choose the appropriate payment method and click **Save and Close** to complete the process.

31/10/2023 16:01

-

-

| 0001                          |            |             |                                       |                                   |                     |                       |                  | Roc         | omrack • 🔜 (3) • 🥏  | Search          | . Domo            | h €1 020 00 . 0 . 31% . 4€                        |
|-------------------------------|------------|-------------|---------------------------------------|-----------------------------------|---------------------|-----------------------|------------------|-------------|---------------------|-----------------|-------------------|---------------------------------------------------|
| Dashboard M                   | ailbox A   | Addressbook | Room Rack                             | Administration                    | Payments            | Management            | Reports          | Configurati | on Support          | News            | og • Demo —• Casr | n €1,920.00 • • ₩ • ₩ • • • • • • • • • • • • • • |
| Check-in Che<br>Self Checkins | eck-out    | Inhouse     | New Expire                            | d Modified                        | Pending             | Confirmed             | Advance          | Completed   | Cancelled           | Templates       | Out of order      | 🏠 Demo Hotel Lobbi                                |
| urrent Bookings               |            |             |                                       |                                   |                     |                       |                  |             |                     |                 |                   | Confirm                                           |
| #408 Doe Jan                  | ie 🛃       |             | Add paymer                            | nt                                |                     |                       |                  | 🖺 🔬 ctob    | er 2023 15:00 - Fri | iday, 03 Novemi | ber 2023 11:00    | S Mail payment link                               |
| 🗟 Contact del                 | tails      |             |                                       |                                   |                     |                       |                  |             |                     | 1               | Edit contact      | Stripe Terminal Payment                           |
| Name                          |            | Doe Jan     | Payment                               |                                   |                     |                       |                  | i           | nfo@lobbi-pms.com   | I.              |                   |                                                   |
| Language / Curren             | су         | Dutch /     | Allocation                            |                                   | *                   |                       |                  | E           | Belgium             |                 |                   | Mail Self-Checkin now                             |
| Phone                         |            |             | Document                              |                                   | *                   |                       |                  | 0           | 032 123 12 34 56    |                 |                   | Mail contact                                      |
| VAT                           |            |             | Contact                               |                                   | Ŧ                   |                       |                  |             |                     |                 |                   |                                                   |
| Identification                |            | 2155468132  | Amount                                | 1260                              |                     |                       |                  |             |                     |                 |                   | SMS contact                                       |
| Address                       |            | Belgi       |                                       | Total amount pay                  | able: €1,260.00     |                       |                  |             |                     |                 |                   | Cancel booking                                    |
| - 🚘 Administrat               | tion       |             | is guarantee                          | Check this box if<br>on check-out | this payment is a g | uarantee payment that | should be refund | led Ed      | lit BQ 🧹 Edit roo   | ns 🦯 Edit 📑     | Print receipt     | Check out                                         |
|                               | Stay       | 5           | Payment method                        | d Cash                            | X -                 |                       |                  | s           | Deposit             | Balanc          | e                 |                                                   |
| Open                          | €1,224.0   | 0 0         |                                       |                                   |                     |                       |                  |             |                     | €1,260          | 00                | Comment                                           |
| Invoiced                      | -          |             | Note                                  |                                   |                     |                       |                  |             |                     | €0.00           |                   | Guest Registration                                |
| Folio                         | -          |             | · · · · · · · · · · · · · · · · · · · |                                   |                     | 11                    |                  |             |                     | €0.00           |                   |                                                   |
| Totals                        | €1,224.0   | 0 (         | Save and close                        | e 💥 Close                         |                     |                       |                  |             | €0.00               | €1,26           | 0.00              | Print booking                                     |
| Credit cards                  |            |             |                                       |                                   |                     |                       |                  |             |                     | Ad              | d a credit card   | Function sheet                                    |
| Payments                      |            |             |                                       |                                   |                     |                       |                  |             |                     |                 |                   | Create Template                                   |
| payment w                     | ill be dis | splayed in  | the admin                             | istration sec                     | tion.               | oard 💲 Stripe Te      | rminal Paymen    | S Generate  | online payment 🧯    | Add a payment   | to this booking   |                                                   |
|                               |            |             |                                       |                                   |                     |                       |                  |             |                     |                 |                   |                                                   |

Banktransfer

\$ 1

€1,260.00

#### 6.2 Register a payment per room in a group booking

In group bookings, choose to register a payment for the entire booking or per room in the **Accommodation & Allocation** section. Click **+ payment**, select the payment method, and save to complete the process.

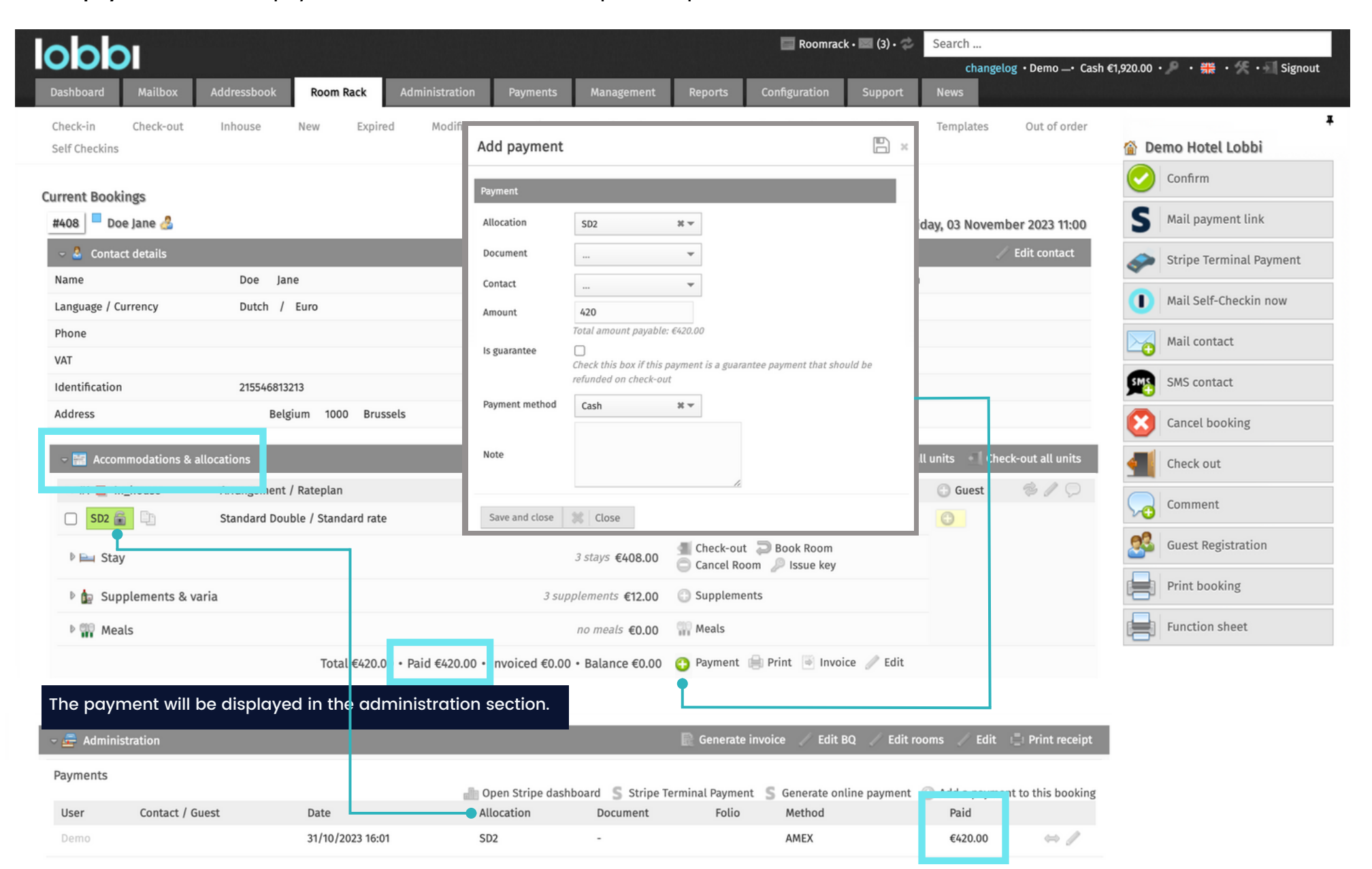

## 6.3 Print a receipt

Before generating a final invoice, you can always print a receipt. To do so, click on the **Print receipt** icon.

| 000                          |                      |                   |                 |                                                                                                    |                    |                      |                         | Roo          | mrack • 🔜 (3) • 🤹             | Search             |                        |             | 0 10 45 54              |
|------------------------------|----------------------|-------------------|-----------------|----------------------------------------------------------------------------------------------------|--------------------|----------------------|-------------------------|--------------|-------------------------------|--------------------|------------------------|-------------|-------------------------|
| Dashboard N                  | lailbox Addre        | sbook Roor        | n Rack Ad       | ministration                                                                                                    | Payments           | Managemen            | Reports                 | Configuratio | on Support                    | Cha<br>News        | angelog • Demo —• Cash | €1,920.00 • | ア・茶・ア・M Signout         |
| Check-in Ch<br>Self Checkins | eck-out Inho         | use New           | Expired         | Modified                                                                                                    | Pending            | Confirmed            | Advance                 | Completed    | Cancelled                     | Template           | es Out of order        | 🏠 De        | ∓<br>mo Hotel Lobbi     |
| Current Bookings             | 1                    |                   |                 | Template Show main booker deta                                                                                      | → PRINT            |                      | lobbi                   |              |                               |                    |                        | $\bigcirc$  | Confirm                 |
| #408 Doe Ja                  | ne 🛃                 |                   |                 |                                                                                                    |                    |                      |                         |              |                               | No                 | vember 2023 11:00      | S           | Mail payment link       |
| - 🚨 Contact de               | tails                |                   |                 | Hotel Lobbi Demo<br>François Benardstraat 2/201<br>9000 Gent<br>Beldium                                             |                    |                      |                         |              |                               | RECEIPT            | / Edit contact         | <i>~</i>    | Stripe Terminal Payment |
| Language / Curren            | ncy [                | outch / Euro      |                 | support@lobbi-pms.com<br>www.lobbi-pms.com<br>+32 (0)9 391 22 15                                                    |                    |                      |                         |              |                               |                    |                        |             | Mail Self-Checkin now   |
| Phone                        |                      |                   |                 | Description<br>SD2 31 Oct 23 - 03 Nov 23<br>Standard double - Standard                                              | rate               |                      | 31/10                   | #<br>1       | Price<br>€140.00              | Total<br>€140.00   |                        |             | Mail contact            |
| VAT<br>Identification        | 1                    | 15546813213       |                 | Standard double - Standard<br>Standard double - Standard<br>SD3 31 Oct 23 - 03 Nov 23<br>Standard double - Standard | rate<br>rate       |                      | 01/11<br>02/11<br>31/10 | 1            | €140.00<br>€140.00<br>€140.00 | €140.00<br>€140.00 |                        | SMS         | SMS contact             |
| Address                      |                      | Belgium 10        | 00 Brussels     | Standard double - Standard<br>Standard double - Standard<br>SD4 31 Oct 23 - 03 Nov 23                               | rate               |                      | 01/11<br>02/11          | 1            | €140.00<br>€140.00            | €140.00<br>€140.00 |                        |             | Cancel booking          |
| - 🔚 Accommo                  | dations & allocatior | S                 |                 |                                                                                                    |                    |                      | Add allocation(s)       | 🚨 Add guest  | list 🔟 Check-in               | all units 🛛 🗐      | Check out all units    |             | Check out               |
| ⊽#1 📕 In_hou                 | se Arran             | gement / Rateplan |                 |                                                                                                    | Arrival            |                      | Departure               | (            | Guests                        | 🕜 Guest            | @ / Q                  |             | Comment                 |
| 🗆 SD2 💼 🗉                    | Stand                | ard Double / Stan | dard rate       |                                                                                                    | Tue 31 Oct 20      | 023 15:38            | Fri 3 Nov 2023 11       | .00          | A 2   J 0   B 0               | 0                  |                        | 62          | Guest Persistration     |
| 🛛 🖿 Stay                     |                      |                   |                 |                                                                                                    | 3                  | stays <b>€408.00</b> | Check-out               | D Book Room  | ,                             |                    |                        |             |                         |
| 🖻 🗽 Supplem                  | ents & varia         |                   |                 |                                                                                                    | 3 supple           | ements €12.00        | Supplement              | 5            |                               |                    |                        |             | Print booking           |
| 🖻 🎬 Meals                    |                      |                   |                 |                                                                                                    | п                  | o meals <b>€0.00</b> | Meals                   |              |                               |                    |                        |             | Function sheet          |
|                              |                      | Tota              | l €420.00 • Pai | d €420.00 • Invo                                                                                                    | oiced €0.00 •      | Balance €0.00        | 🕜 Payment 👔             | Print 🗎 Inv  | oice 🥒 Edit                   |                    |                        |             |                         |
| 🗢 #2 📕 In_hou                | Ise Arran            | rement / Ratenlar | ish to prin     | t a receint                                                                                                    | Arrival<br>at room | level in c           | Departure               | (            | Guests                        | 🕒 Guest            | \$ / Q                 |             |                         |
| - 🗲 Administrat              | ion Of               | a group bo        | oking, use      | the same                                                                                                    | icon at r          | oom level            | • Generate              | invoice 🥒 I  | Edit BQ 🦯 Edit                | rooms 🖉 E          | dit 📑 Print receipt    |             |                         |
|                              | Stay                 | Supplem           | ents M          | eals                                                                                                    | Receipts           | To                   | al                      | Payments     | Deposit                       | t                  | Balance                |             |                         |
| Open                         | €1,224.00            | €36.00            | -               |                                                                                                    | -                  | €1,                  | 260.00                  | €420.00      |                               |                    | €840.00                |             |                         |
| Invoiced                     | -                    | -                 | -               |                                                                                                    | -                  | -                    |                         | -            |                               |                    | €0.00                  |             |                         |

#### 6.4 Generate an invoice

Once the entire booking has been checked and all payments have been registered, the invoice can be generated. To do so, click the Generate invoice icon, a pop-up will open. Here, you can still choose to generate a general invoice or invoice an individual room.

| loc     |                                       |                   |                 |            |                 |                   |                | Roomra          | ck • 🔤 (3) • 🦈  | Search         |                     |                                     |
|---------|---------------------------------------|-------------------|-----------------|------------|-----------------|-------------------|----------------|-----------------|-----------------|----------------|---------------------|-------------------------------------|
| Dashb   | Create invoice                        |                   |                 |            | 2               | inagement         | Reports        | Configuration   | Support         | change<br>News | log • Demo —• Cash  | n €1,920.00 • 🔎 • 🚆 • 🧏 • 📶 Signout |
| Check   | Departments                           |                   | Allocations     |            |                 | nfirmed A         | dvance         | Completed       | Cancelled       | Templates      | Out of order        | ¥                                   |
| Self Cl | ✓ Lodging                             |                   | SD2 SD3 S       | SD4        |                 | 1                 |                |                 |                 |                |                     | 🟠 Demo Hotel Lobbi                  |
|         | City Tax                              |                   |                 |            |                 |                   |                |                 |                 |                |                     | Confirm                             |
| Curren  | Receipts                              |                   |                 |            |                 |                   |                |                 |                 |                |                     | C Mail normant link                 |
| #408    | Payments                              |                   |                 |            |                 |                   | Tuesday        | /, 31 October 2 | 023 15:00 - Fri | iday, 03 Novem | ber 2023 11:00      | S Mait payment link                 |
| - 2     |                                       |                   |                 |            |                 |                   |                |                 |                 |                | Edit contact        | Stripe Terminal Payment             |
| Name    | Invoice                               |                   |                 |            |                 | Email             |                | info@           | olobbi-pms.com@ | ı              |                     | •                                   |
| Langu   | Payment reference                     | +++000/3600/15702 | ***             |            |                 | Nation            | ality          | Belgi           | um              |                |                     | Mail Self-Checkin now               |
| Phone   | Contact 🔘                             | Doe Jane          | нт 🧷            |            |                 | Mobile            |                | 032 12          | 23 12 34 56     |                |                     | Mail contact                        |
| VAT     | Invoice number                        | 23-00157          |                 |            |                 | Club ca           | ırd            |                 |                 |                |                     | Mail contact                        |
| Identi  | Document date                         | 31/10/2023        |                 |            |                 | Note              |                |                 |                 |                |                     | SMS contact                         |
| Addre   | Document due date                     | 15/11/2023        |                 |            |                 | Vehicle           | 2              |                 |                 |                |                     |                                     |
|         | Reference                             |                   |                 |            |                 |                   |                |                 |                 |                |                     | Cancel booking                      |
| - 🗢 🚈   |                                       |                   |                 |            |                 |                   | 👌 Generate inv | oice 🥖 Edit B   | Q 🥒 Edit roor   | ms 🦯 Edit 🗄    | Print receipt       |                                     |
|         | Save PDF Save HTML                    | 🛕 Close           |                 |            |                 | Total             | Pa             | yments          | Deposit         | Balar          | ice                 |                                     |
| Open    | €1,224                                | .00 €3            | 5.00 -          |            |                 | €1,260.00         | €1             | ,260.00         |                 | €0.00          | 1                   |                                     |
| Invoid  | ced -                                 |                   | -               |            | -               |                   | -              |                 |                 | €0.00          | 1                   |                                     |
| Folio   | -                                     |                   | -               |            |                 |                   | -              |                 |                 | €0.00          |                     |                                     |
| Totals  | £1 22/                                | 00 63             | 500 -           |            |                 | £1 260 00         | 61             | 260.00          | £0.00           | £0.0           | 0                   | After generating the invoice,       |
| Totats  | 5 61,224                              | .00 €50           |                 |            |                 | €1,200.00         | e              | ,200.00         | 60.00           | 60.0           | 10                  | Clicking this icon allows you       |
| Credit  | cards                                 |                   |                 |            |                 |                   |                |                 |                 | ÷ 4            | dd a credit card    | to segmlessly send the invoid       |
| Payme   | ents                                  |                   |                 |            |                 |                   |                |                 |                 |                |                     | through e-mail.                     |
| ,       |                                       |                   |                 | 📄 Open     | Stripe dashboar | rd 💲 Stripe Termi | nal Payment    | S Generate onl  | ine payment 🧉   | Add a pavmen   | to this booking     |                                     |
| User    | Contact / Gues                        | st Dat            | te              | Allocation | Docu            | ment Fol          | lio Meth       | nod             |                 | Paid           |                     |                                     |
| Demo    | · · · · · · · · · · · · · · · · · · · | 21/1              | 0/2022 16:01    |            | -               |                   | Bank           | transfer        |                 | €1,260.00      | $\Leftrightarrow /$ |                                     |
| The inv | oice will be di                       | isplayed in t     | ne administrati | on sectio  | on. 1/10/2023   |                   |                |                 |                 |                |                     |                                     |
| Invoid  | ces                                   |                   |                 | _          |                 |                   |                |                 |                 |                |                     |                                     |
| Num     | nber To                               |                   | Allocation      |            | Pdf             | Date              | Due date       | Total           | Paid            | Remaining      |                     |                                     |
| 23-0    | 0157 Doe Jar                          | ne                | SD2             |            | 1 🖪 🔍           | 31/10/2023        | 15/11/202      | 3 €1,260.00     | €1,260.00       | €0.00          | 📩 🛛 🤇               |                                     |

#### 6.5 Generate an invoice per room in a group booking

Once the entire booking has been checked and all payments have been registered, the invoice can be generated. To do so, click the Generate invoice icon, a pop-up will open. Here, you can still choose to generate a general invoice or invoice an individual room.

|         | b                  |                     |                       |                     |              |               | Roomrac          | :k • 📰 (3) • 🗇     | Search        |                     |             |                         |
|---------|--------------------|---------------------|-----------------------|---------------------|--------------|---------------|------------------|--------------------|---------------|---------------------|-------------|-------------------------|
|         |                    |                     |                       |                     |              |               |                  |                    | change        | log • Demo _• Cash  | €1,920.00 • | 👂 ・ 🍀 ・ 🛠 ・ 🗐 Signout   |
| Dashb   | Create invoice     |                     |                       | ×                   | inagement    | Reports       | Configuration    | Support            | News          |                     |             |                         |
| Check   | Departments        |                     | Allocations           |                     | nfirmed      | Advance       | Completed        | Cancelled          | Templates     | Out of order        |             | Ŧ                       |
| Self Cl | ✓ Lodging          |                     | SD2 🗹 SD3 🗹 SD4       |                     |              |               |                  |                    |               |                     | 🏠 De        | mo Hotel Lobbi          |
|         | City Tax           |                     |                       |                     |              |               |                  |                    |               |                     |             | Confirm                 |
| Curren  | Receipts           |                     |                       |                     |              |               |                  |                    |               |                     | •           |                         |
| #408    | Payments           |                     |                       |                     |              | Tuesd         | ay, 31 October 2 | 023 15:00 - Fri    | day, 03 Novem | ber 2023 11:00      | 2           | Mail payment link       |
| - 🗢 🚨   |                    |                     |                       |                     |              |               |                  |                    | 4             | Edit contact        | <i>~</i>    | Stripe Terminal Payment |
| Name    | Invoice            |                     |                       |                     | Ema          | il            | info@            | lobbi-pms.com      |               |                     |             |                         |
| Langu   | Payment reference  | +++000/3600/15702++ | ++                    |                     | Nati         | onality       | Belgiu           | ım                 |               |                     |             | Mail Self-Checkin now   |
| Phone   | Contact 😳          | Doe Jane            | × /                   |                     | Mob          | ile           | 032 12           | 3 12 34 56         |               |                     |             | Mail contact            |
| VAT     | Invoice number     | 23-00157            |                       |                     | Club         | card          |                  |                    |               |                     |             |                         |
| Identi  | Document date      | 31/10/2023          |                       |                     | Note         | 9             |                  |                    |               |                     | SMS         | SMS contact             |
| Addre   | Document due date  | 15/11/2023          |                       |                     | Vehi         | cle           |                  |                    |               |                     |             | Cancel booking          |
|         | Reference          |                     |                       |                     |              | 🕞 Gonorato i  |                  |                    | n / Talle 1   |                     |             |                         |
| ~ 🚈     | Save PDF Save HTML | (Lose               |                       |                     |              | Jenerate I    |                  | Edit Tooli         |               | , Philit Teceipt    |             |                         |
|         |                    |                     |                       |                     | Total        |               | Payments         | Deposit            | Balar         | ice                 |             |                         |
| Open    | €1,224.            | .00 €36.0           | - 00                  |                     | €1,260.0     | 00            | €1,260.00        |                    | €0.00         | )                   |             |                         |
| Invoid  | ced -              | -                   | -                     | -                   | -            |               | -                |                    | €0.00         | )                   |             |                         |
| Folio   | -                  | -                   | -                     |                     | -            |               | -                |                    | €0.00         |                     |             |                         |
| Totals  | s €1,224.          | .00 €36.0           | - 00                  | -                   | €1,260.0     | 00            | €1,260.00        | €0.00              | €0.0          | 00                  |             |                         |
| Credit  | cards              |                     |                       |                     |              |               |                  |                    | C3 /          | dd a credit card    |             |                         |
| -       |                    |                     |                       |                     |              |               |                  |                    |               |                     |             |                         |
| Payme   | ents               |                     | or                    | en Stripe dashboard | S Stripe Ter | minal Payment | S Generate onli  | ne paymen <u>t</u> | Add a paymen  | t to this booking   |             |                         |
| User    | Contact / Gues     | st Date             | Allocati              | on Docum            | ent          | Folio Me      | thod             |                    | Paid          |                     |             |                         |
| Demo    |                    | 21/10               | /2022 16:01           | -                   |              | Ba            | nktransfer       |                    | €1,260.00     | $\Leftrightarrow /$ |             |                         |
| The inv | voice will be di   | splayed in th       | e administration sect | ion.                |              |               |                  |                    |               |                     |             |                         |
| Invoi   | ces                |                     |                       |                     |              |               |                  |                    |               |                     |             |                         |
| Num     | nber To            |                     | Allocation            | Pdf                 | Date         | Due dat       | e Total          | Paid               | Remaining     |                     |             |                         |
| 23-0    | 00157 Doe Jan      | ne                  | SD2                   | 1 🖪 🔍               | 31/10/202    | 23 15/11/2    | 023 €1,260.00    | €1,260.00          | €0.00         |                     |             |                         |

#### 6.6 Generate a credit note

In Lobbi PMS, correcting a wrong invoice is easy. Go to the booking's administration, and click the cross icon to create a credit note for the entire invoice. Make the necessary changes to the booking, then generate a new invoice for accurate records.

| lobc                      | by ManCloud                                                                                                    |             |                |          |                 |           | Roomra                     | ack • 🔤 (3) • 🗇 | Search                |                    |                                |
|---------------------------|----------------------------------------------------------------------------------------------------|-------------|----------------|----------|-----------------|-----------|----------------------------|-----------------|-----------------------|--------------------|--------------------------------|
| Dashboard                 | Mailbox Addressbook                                                                                                    | Room Rack   | Administration | Payments | Management      | Reports   | Configuration              | Support         | chang<br>News         | elog • Demo —• Ca: | sh €1,440.00 • • 👷 • • Signout |
| Check-in<br>Self Checkins | Check-out Inhouse                                                                                                    | New Expired | d Modified     | Pending  | Confirmed       | Advance   | Completed                  | Cancelled       | Templates             | Out of order       | 🖡 🏠 🐨 🐨                        |
| Current Booki             | ings                                                                                                    |             |                |          |                 |           |                            |                 |                       |                    | Re-confirm                     |
| #522 Boo                  | op Betty 🛃                                                                                                    |             |                |          |                 | Monday    | , 29 January 2024          | 4 15:00 - Wedı  | nesday, 31 Janu       | ary 2024 11:00     | S Mail payment link            |
| - 🚝 Admini                | istration                                                                                                    |             |                |          |                 |           | 🦯 Edit E                   | BQ Edit roo     | ms 🦯 Edit 🗄           | Print receipt      | Stripe Terminal Payment        |
|                           | Stay                                                                                                    | Supplements | Meals          | Receipts | Total           |           | Payments                   | Deposit         | Balan                 | ce                 | Mail Self-Checkin now          |
| Open                      | -                                                                                                    |             |                |          | •               | _         | -                          |                 | €0.00                 |                    | Mail contact                   |
| Folio                     | Create credit note                                                                                                    |             |                |          |                 | ľ ×       | -                          |                 | €0.00                 |                    | SMS contact                    |
| Totals                    | Select the invoice items to credit.                                                                                                    |             |                |          | Select/des      | elect all | €680.00                    | €0.00           | €0.0                  | 0                  |                                |
| Credit card               | <ul> <li>✓ €4.00   SD3.2   City Tax</li> <li>✓ €4.00   SD4.2   City Tax</li> <li>✓ €4.00   SD3.2   City Tax</li> </ul>                            |             |                |          |                 | - 1       |                            |                 | ( ) A                 | dd a credit card   | Cancel booking                 |
| Payments                  | <ul> <li>✓ €4.00   SD4.2   City Tax</li> <li>✓ €166.00   SD3.2   Standard double</li> <li>✓ €166.00   SD1.2   Standard double</li> </ul>          |             |                |          |                 | - F       |                            |                 |                       |                    | Check-in                       |
| User                      | <ul> <li>✓ €166.00   S04.2   Standard double</li> <li>✓ €166.00   SD3.2   Standard double</li> <li>✓ €166.00   SD4.2   Standard double</li> </ul> | e<br>2<br>0 |                |          |                 | en<br>lic | t S Generate onl<br>Method | line payment 🧯  | Add a payment<br>Paid | to this booking    |                                |
| Demo                      | Save and close 🗱 Close                                                                                                    |             |                |          |                 | - F       | Cash                       |                 | €680.00               | 1                  | Guest Registration             |
| Invoices                  |                                                                                                    |             |                |          |                 |           |                            |                 |                       |                    | Print booking                  |
| Number<br>23-00194        | To<br>Boop Betty                                                                                                    | Allo<br>SD3 | cation<br>.2   | Pdf      | Date 31/01/2024 | Due dat   | e Total<br>024 €680.00     | Paid<br>€680.00 | Remaining<br>€0.00    |                    | Function sheet                 |
|                           |                                                                                                    | 505         |                | V 🖬 🖉 🔍  |                 |           |                            |                 | - // 0                |                    | Function sneet                 |

The credit note will be displayed in the administration section.